## Modul Praktikum Eviews

Analisis Regreresi Linier Berganda Menggunakan Eviews

Fakultas Ekonomi Universitas Borobudur

## **JAKARTA, 2016**

## Pengantar

Syukur alhamdulillah, merupakan satu kata yang sangat pantas penulis ucakan kepada Allah STW, yang karena bimbingannyalah maka modul Workshop Eviews dapat diselesaikan.

Modul ini menyajikan mengenai pengoperasiannya dalam software EViews. Modul ini dilengkapi dengan langkah-langkah praktis dalam mengoperasikan EViews. Dengan demikian, modul ini diharapkan dapat digunakan untuk memahami dalam mengoperasikan program Eviews.

Sumber-sumber modul ini diperoleh dari berbagai sumber modul mengenai Eviews, mulai dari Eviews Version 3.0 sampai dengan Version 9.5

Beberapa artikel diinternet dijadikan sebagai bahan dalam penyusunan modul Workshop ini.

Saya menyadari bahwa masih sangat banyak kekurangan yang mendasar pada makalah ini. Oleh karna itu saya kritik dan saran yang bersifat membangun untuk kemajuan ilmu pengetahuan ini sangat diharapkan.

Semoga modul Workshop Ekonometrika ini dapat bermanfaat.

Jakarta, 2016

Mansuri

# MODUL PRAKTIKUM EVIEWS 9

Oleh : Mansuri

## 1 Pendahuluan

### 1.1 Apa itu EViews?

Eviews (*Econometric Views*) merupakan aplikasi pengolahan data statistika dan ekonometrika yang berjalan diatas sistem Operasi Windows. Kita dapat menggunakan eviews untuk melakukan analisis cross section dan panel data serta melakukan estimasi dan peramalan data time series. Meskipun ditujukan untuk pengolahan data ekonomi, tetapi kemampuan Eviews tidak terbatas pada area ekonomi, eviews dapat digunakan untuk analisis keuangan, peramalan makroekonomi, simulasi, peramalan penjualan hingga analisis biaya

Eviews dikembangkan oleh *Quantitative Micro Software* (QMS). Piranti lunak yang dikembangkan awalnya bernama *Time Series Processor* untuk komputer mainframe, kemudian QMS mengembangkan MicroTSP yang dapat dijalankan di PC yang pertama kali di rilis pada tahun 19801. Eviews versi 1.0 dirilis pada bulan maret 1994 menggantikan MicroTSP. Versi terbaru eviews, versi 9.5 dirilis pada bulan 8 Mei 2015.

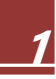

Eviews memiliki format data yang tidak memiliki dokumentasi terbuka tetapi mendukung format data aplikasi lain baik untuk masukan(input) maupun keluaran (output). Beberapa format file yang didukung eviews diantaranya :

- databank format, merupakan format file data time series ekonometrika dalam bentuk ASCII yang dipopulerkan oleh microTSP
- Microsoft Excel
- SPSS / PSPP
- DAP/SAS
- STATA
- RATS
- TSP, dsb

Selain format data diatas, Eviews juga dapat membaca database lewat ODBC.

Lingkungan Kerja Eviews

Lingkungan Kerja atau *workspace* eviews cukup sederhana. Berikut gambar lingkungan kerja Eviews.

|                   | ţ                                               | – Title         |                     |                |
|-------------------|-------------------------------------------------|-----------------|---------------------|----------------|
|                   | EViews                                          |                 | -                   |                |
| Main Menu         | -> File Edit Object View Proc Quick Options Add | ins Window Help |                     |                |
|                   | Command                                         |                 |                     | μ×             |
| Command<br>Window | $\rightarrow$                                   |                 |                     |                |
|                   | Command Capture                                 |                 |                     |                |
|                   |                                                 |                 |                     |                |
|                   |                                                 |                 |                     |                |
|                   |                                                 |                 |                     |                |
|                   |                                                 |                 |                     |                |
| Mark Area         |                                                 |                 |                     |                |
| WORK Area         |                                                 |                 |                     |                |
|                   |                                                 |                 |                     |                |
|                   |                                                 |                 |                     |                |
|                   |                                                 |                 |                     |                |
|                   |                                                 |                 |                     |                |
|                   |                                                 |                 |                     |                |
|                   |                                                 |                 |                     |                |
|                   | Welcome to EViews                               |                 | Path = c:\temp DB = | test WF = none |
| Note: Path/Da     | tabase/Workfile                                 |                 |                     | 1              |
| Note. Faul/Da     |                                                 | Path/directory  | Databasa            | 14/            |
| can be change     | ed by double-clicking in each.                  | rauwurectory    | DataDase            | vvorktil       |

#### Keterangan:

Title Bar, default hanya bertuliskan Eviews, kalau anda memperbesar ukuran salah satu jendela di work area, maka nama file akan tertulis di title bar.

Main Menu, berisi menu yang dapat kita pilih. Beberapa menu akan berwarna abu-abu dan tidak aktif sehingga kita tidak dapat memilih menu tersebut. Misal ketika kita belum membuka workfile, maka menu object akan banyak yang tidak aktif seperti gambar berikut.

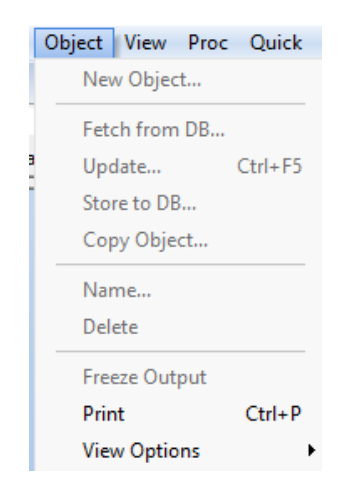

Hal ini juga berlaku terhadap object lain. ketika kita memilih sebuah objek (table, rumus, dsb) ketika sebuah menu tidak aktif artinya kita tidak dapat melakukan operasi tersebut pada objek bersangkutan.

command window, di command window ini, kita dapat mengetikkan perintahperintah yang langsung akan dieksekusi oleh eviews. Kalau ingin mencoba, anda bisa mengetikkan perintah load, maka jendela pilihan file akan muncul.

work area, merupakan area terbesar yang berwarna abu-abu. disinilah letak workfile yang kita buka baik berupa tabel maupun objek lainnya.

status bar, status bar berisi informasi tentang *path* yaitu direktori kerja kita saat ini, Database yang kita gunakan (DB), dan workfile yang sedang kita gunakan (WF). Untuk mengubah path atau direktori kerja kita sekarang, kita bisa melakukan klik ganda pada tulisan path di status bar, akan muncul dialog box yang memberikan pilihan kepada kita kemana akan mengalihkan direktori kerja kita di eviews. Sekian Tutorial Eviews Episode 1, pada Episode selanjutnya kita akan belajar membuka workfile, membuat workfile, dan mengimport file dari aplikasi lain (excel misalnya) ke Eviews.

### 1.2 Menggunakan EViews

Untuk menggunakan EViews langkah-langkah yang harus lakukan adalah melalui klik menu Start > All Apps > EViews 9 > EViews 9 atau melalui Ikon yang ada di desktop. Dengan menjalankan perintah tersebut akan ditampilkan lingkungan sistem EViews seperti terlihat pada Gambar di bawah ini.

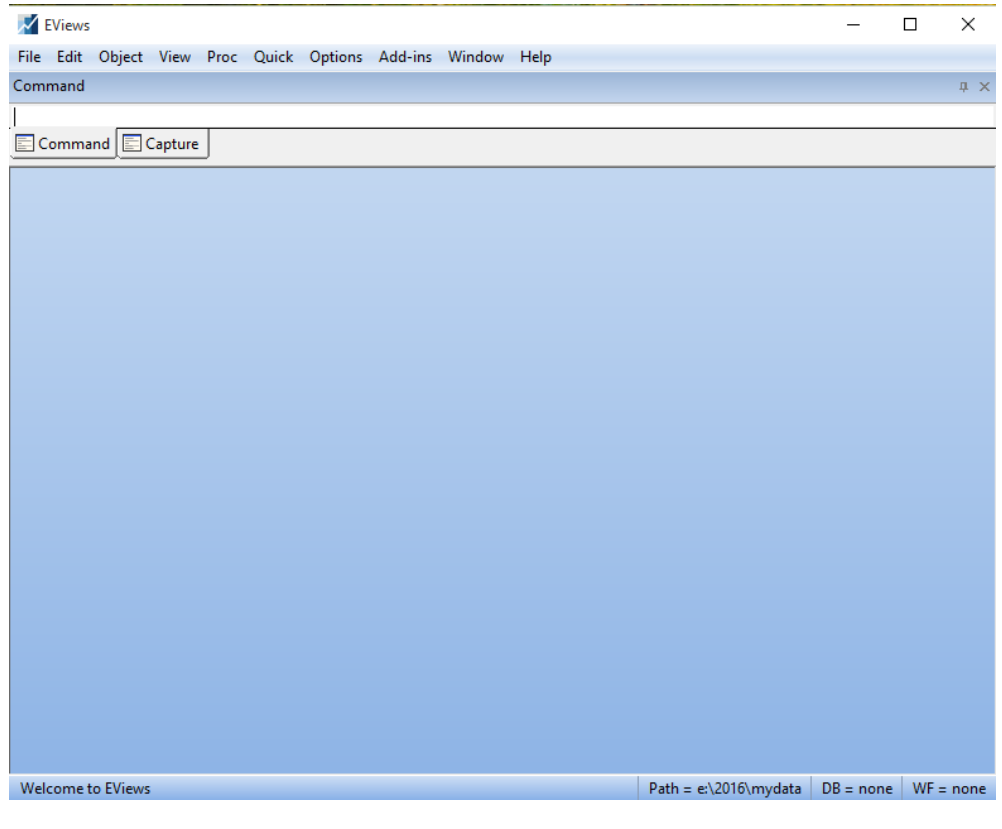

Gambar 1: Desktop Eviews

#### A. Membuat Workfile, Input data dan Impor Data

Memasukkan data ke Eviews, bisa dengan membuat tabel baru di Eviews atau melakukan import dari data aplikasi lain, seperti file excel misalnya. Tapi apa itu workfile? workfile merupakan tempat mengumpulkan objek yang akan kita gunakan di eviews. objek disini dapat berupa tabel, perhitungan(*equation*), grafik, sample dan lain sebagainya. Setiap workfile dapat berisi satu atau lebih *workfile pages*, bayangkan seperti file excel yang dapat memiliki lebih dari satu worksheet, fungsi pages ini seperti subfolder atau subdirektori yang berfungsi untuk mengumpulkan objek yang kita miliki. Terdapat dua metode utama untuk melakukan input data di Eviews. Metode pertama dengan membuat file kosong, mendefinisikan struktur data yang kita miliki dan melakukan input data dengan mengetikkan data satu persatu atau melakukan kopi tempel (*copy paste*). Metode kedua yaitu dengan melakukan impor data dari file lain seperti file Excel.

1. Membuat Workfile:

Untuk membuat Workfile, Pilih menu File  $\rightarrow$  New  $\rightarrow$  Workfile seperti gambar berikut:

| ile Edit Object | View      | Proc     | Quick     | Options | Add-ins | Window  | Help   |
|-----------------|-----------|----------|-----------|---------|---------|---------|--------|
| New             |           |          |           | •       | Wo      | orkfile | Ctrl+N |
| Open            |           |          |           | •       | Dat     | tabase  |        |
| Save            |           |          |           | Ctrl+S  | Pro     | gram    |        |
| Save As         |           |          |           |         | Tex     | t File  |        |
| Close           |           |          |           |         |         |         |        |
| Import          |           |          |           | •       |         |         |        |
| Export          |           |          |           | •       |         |         |        |
| Print           |           |          |           | Ctrl+P  |         |         |        |
| Print Setup     |           |          |           |         |         |         |        |
| Run             |           |          |           | F10     |         |         |        |
| Exit            |           |          |           |         |         |         |        |
| 0 data expor-in | nport.xls | x        |           |         |         |         |        |
| 1 d·\lama\bu v  | /ah\bu    | ı ani in | terpolasi | i.wf1   |         |         |        |

Akan tampil window Workfile Create Disini bisa didefinisikan Struktur data, apakah *Unstructured / Undated,Dated – Regular Frequency*, atau *Balanced* 

*Panel.* Secara sederhana apabila yang dimiliki merupkan data runtun waktu pilihan workfile *structure type* adalah *Dated – Regular Frequency*, apabila data yang dimiliki adalah data panel maka pilihannya pada *Balance Panel* dan bila data merupakan data primer maka gunakan *Unstructured / Undated*.

| Workfile Create                                                                                                    | ×                                                                         | Workfile Create                                                                                                    | × |
|----------------------------------------------------------------------------------------------------|---------------------------------------------------------------------------|----------------------------------------------------------------------------------------------------|---|
| Workfile structure type     Dated -regular frequency     Image: Constructured / Undated     Image: Constructured / Undated     Image: Constructur | Date specification<br>Frequency: Annual 2<br>Start date: 3<br>End date: 3 | Workfile structure type       Date specification         Dated - regular frequency       Frequency:         Irregular Dated and Panel<br>workfiles may be made from<br>Unstructured workfiles by later<br>specifying date and/or other<br>identifier series.       Date specification         Workfile names (optional)       Frequency:       Annual         Workfile names (optional)       End date:       Semi-annual<br>Quarterly         Workfile names (optional)       For trightly<br>Ten-day (trimonthly)         WF:       Dally - 5 day week<br>Dally - 2 day week<br>Dally - 2 day week<br>Dally - 2 day week         Dalty - subtom week<br>Intraday       Integer date |   |
| ОК                                                                                                    | Cancel                                                                    | OK Cancel                                                                                                    |   |

Tiga item yang perlu mendapat perhatian dalam membuat workfile. Contoh kasus akan dibuat workfile menggunakan data time series, maka yang harus diperhatikan adalah:

- 1 : Workfile structure type  $\rightarrow$ Dated-regular frekuency
- 2 : Date specification  $\rightarrow$  Monthly
- 3 : Start date : waktu awal periode dan End date : akhir periode Contoh

| Date specific | ation          |
|---------------|----------------|
| Frequency:    | Monthly $\sim$ |
|               |                |
| Start date:   | 2012:5         |
| End date:     | 2016:5         |
|               |                |

Akan tampil Workfile baru dengan nama *UNTITLED*, karena secara default Eviews pemberian nama pada workfile Eviews adalah untilited yang selanjutnya bias diubah sesuai dengan kehendak pengguna.

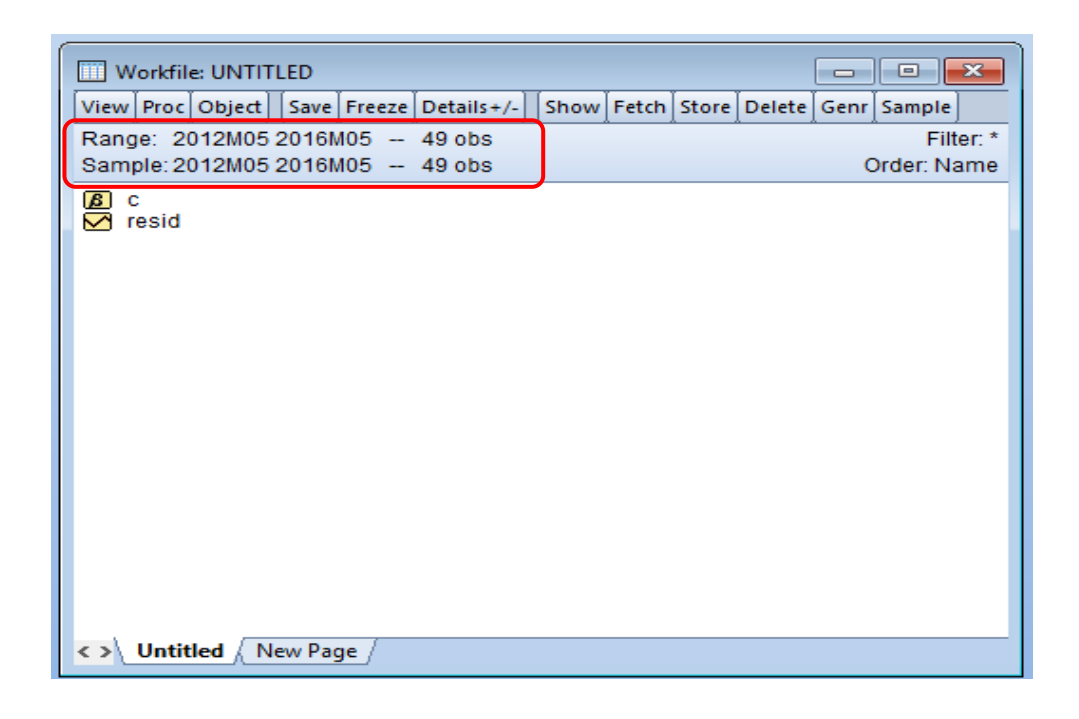

Sampai disini proses pembuatan workfile telah selesai dan untuk menyimpan lakukan perintah untuk menyimpan workfile yaitu klik File dan Pilih Save As atau Save selanjutnya berinama dan Simpan.

Setelah workfile selesai dibuat selanjutnya adalah memasukkan data kedalam Eviews. Terdapat dua cara input data *pertama* dengan cara manual (satu persatu, atau dapat dilakukan dengan *Copy Paste* dari file data yang sudah tersedia) dan *kedua* dengan cara menimpor dari file Ms. Exel yang telah berisi data yang akan dilakukan analisis.

Cara Pertama:

> Klik menu object pada workfile, pilih New Object...

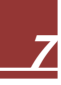

| New Object              |
|-------------------------|
| Generate Series         |
| Fetch from DB           |
| Update selected Ctrl+F5 |
| Store selected to DB    |
| Manage Links & Formulae |
| Rename selected         |
| Delete selected         |
| Print Selected          |

Pilih Series pada Type of Series, beri nama missal: ekspor, akan tampil spreadsheet baru tempat data akan dimasukkan

| Type of object                                                                                                    |   | Name for object |
|----------------------------------------------------------------------------------------------------|---|-----------------|
| Series                                                                                                    |   | ekspor          |
| Factor<br>Graph<br>Group<br>LogL<br>Matrix-Vector-Coef<br>Model<br>Pool<br>Sample<br>Scalar<br>Series Link<br>Series Alpha<br>Spool<br>SSpace<br>String<br>SVector<br>System<br>Table<br>Text<br>ValMap<br>VAR | ^ | OK<br>Cancel    |
| 1 COL                                                                                                    |   |                 |

Sebelum menginput data klik tombol edit +/-. Kemudian memasukkan data satu per satu untuk tiap periode atau jika data sudah tersedia bisa copy paste.

Contoh disini adalah data ekspor yang bersumber dari Bank Indonesia mulai Mei 2012 sampai dengan Mei 2016.

Berikut adalah langkah untuk mempastekan dari data yang telah tersedia:

| 🗹 Series: Ek | (SPOR Workfile   | : UNT  | TTLED::Un  | titled∖  |         |   |      |         | ×     |
|--------------|------------------|--------|------------|----------|---------|---|------|---------|-------|
| [View]Proc]( | Object Propertie | s] [Pr | int Name   | Freeze   | Default | ~ | Sort | Edit+/- | Smpl+ |
|              |                  |        | EKS        | POR      |         |   |      |         |       |
|              |                  |        |            |          |         |   |      |         |       |
|              |                  | Last   | updated: ( | 07/26/16 | - 20:57 |   |      | _       | ^     |
|              |                  |        |            |          |         |   |      | _       | - 1   |
| 2012M05      | NA               |        |            |          |         |   |      |         |       |
| 2012M06      | NA               |        |            |          |         |   |      |         |       |
| 2012M07      | NA               |        |            |          |         |   |      |         | _     |
| 2012M08      | NA               |        |            |          |         |   |      |         |       |
| 2012M09      | NA               |        |            |          |         |   |      | _       |       |
| 2012M10      | NA               |        |            |          |         |   |      |         |       |
| 2012M11      | NA               |        |            |          |         |   |      | _       |       |
| 2012M12      | NA               |        |            |          |         |   |      |         |       |
| 2013M01      | NA               |        |            |          |         |   |      | _       |       |
| 2013M02      | NA               |        |            |          |         |   |      |         |       |
| 2013M03      | NA               |        |            |          |         |   |      |         |       |
| 2013M04      | NA               |        |            |          |         |   |      |         |       |
| 2013M05      | NA               |        |            |          |         |   |      |         |       |
| 2013M06      | NA               |        |            |          |         |   |      |         |       |
| 2013M07      | NA               |        |            |          |         |   |      |         |       |
| 2013M08      | NA               |        |            |          |         |   |      |         |       |
| 2013M09      | NA               |        |            |          |         |   |      |         | ×     |
| 2013M10      | <                |        |            |          |         |   |      |         | >     |

Tampilan objek dari ekspor

Pada gambar di atas seluruh data terlihat belum terisi, untuk mempastekan langkahnya adalah klik tombol Edit+/-

|                | 1                                                                                                    |                                                                                                    |                                |                                | Luit //-                       |                                |
|----------------|----------------------------------------------------------------------------------------------------|----------------------------------------------------------------------------------------------------|--------------------------------|--------------------------------|--------------------------------|--------------------------------|
|                |                                                                                                    |                                                                                                    |                                | []                             | EKSD                           | OR                             |
|                |                                                                                                    |                                                                                                    |                                |                                | LINGF                          | UN                             |
| Last undated:  | 07/26/16                                                                                                    | - 20:57                                                                                                    |                                |                                |                                | •                              |
| Edot apaditoa. | 01120110                                                                                                    | 20.01                                                                                                    |                                |                                |                                | - "                            |
| ΔI             |                                                                                                    |                                                                                                    |                                |                                |                                | _                              |
| Сору           | Ctrl+                                                                                                    | C T                                                                                                    |                                |                                |                                |                                |
| Paste          | Ctrl+                                                                                                    | v                                                                                                    |                                |                                |                                |                                |
| P i C i        |                                                                                                    |                                                                                                    |                                |                                |                                |                                |
| Paste Specia   | II                                                                                                    |                                                                                                    |                                |                                |                                |                                |
| Display form   | at                                                                                                    |                                                                                                    |                                |                                |                                |                                |
| Display form   | latin                                                                                                    |                                                                                                    |                                |                                |                                |                                |
| Clear Conte    | nts                                                                                                    |                                                                                                    |                                |                                |                                |                                |
| Insert obs     |                                                                                                    |                                                                                                    |                                |                                |                                |                                |
| Delete obs     |                                                                                                    |                                                                                                    |                                |                                |                                |                                |
| Delete obs     |                                                                                                    |                                                                                                    |                                |                                |                                |                                |
| Select all     |                                                                                                    |                                                                                                    |                                |                                |                                |                                |
| Edit + /-      |                                                                                                    |                                                                                                    |                                |                                |                                |                                |
| Luit +/-       |                                                                                                    |                                                                                                    |                                |                                |                                |                                |
| Sample +/-     |                                                                                                    |                                                                                                    |                                |                                |                                |                                |
| Label +/-      |                                                                                                    |                                                                                                    |                                |                                |                                |                                |
| Wide+/-        |                                                                                                    | - 10                                                                                                    |                                |                                |                                | >                              |
| ObelD + (      |                                                                                                    |                                                                                                    |                                |                                |                                |                                |
| Obsid +/-      |                                                                                                    |                                                                                                    |                                |                                |                                |                                |
| Title          |                                                                                                    |                                                                                                    |                                |                                |                                |                                |
| Save table to  | - dick                                                                                                    |                                                                                                    |                                |                                |                                |                                |
|                | Last updated:<br>Copy<br>Paste<br>Paste Specia<br>Display form<br>Clear Conte<br>Insert obs<br>Delete obs<br>Select all<br>Edit +/-<br>Sample +/-<br>Label +/-<br>Wide+/-<br>ObsID +/-<br>Title<br>Save table to | Last updated: 07/26/16<br>Copy Ctrl+<br>Paste Ctrl+<br>Paste Special<br>Display format<br>Clear Contents<br>Insert obs<br>Delete obs<br>Select all<br>Edit +/-<br>Sample +/-<br>Label +/-<br>Wide+/-<br>ObsID +/-<br>Title<br>Save table to disk | Last updated: 07/26/16 - 20:57 | Last updated: 07/26/16 - 20:57 | Last updated: 07/26/16 - 20:57 | Last updated: 07/26/16 - 20:57 |

Setelah dipaste terlihat seperti berikut:

| Series: Ek  | SPOR   | Workfile: U | INTITL | ED::Un      | titled\  |           |       |          |        |      | 3    |
|-------------|--------|-------------|--------|-------------|----------|-----------|-------|----------|--------|------|------|
| View Proc ( | Object | Properties  | Print  | Name        | Freeze   | Default   | . ~   | Sort     | Edit+/ | - Sm | ıpl+ |
| 1682954555  | 50     | °           |        | · · · · · · | °        |           |       | <u> </u> | ĒKS    | POR  |      |
|             |        |             |        |             |          |           |       |          |        |      |      |
|             |        |             | Las    | t updat     | ted: 07/ | 26/16 - 2 | 21:01 |          |        |      | ~    |
|             |        |             |        |             |          |           |       |          |        |      |      |
| 2012M05     | 1      | 682954555   | 0      |             |          |           |       |          |        |      |      |
| 2012M06     | 1      | 544145793   | 8      |             |          |           |       |          |        |      |      |
| 2012M07     | 1      | 609059529   | 9      |             |          |           |       |          |        |      |      |
| 2012M08     | 1      | 404700738   | 5      |             |          |           |       |          |        |      |      |
| 2012M09     | 1      | 589811571   | 7      |             |          |           |       |          |        |      |      |
| 2012M10     | 1      | 532404271   | 5      |             |          |           |       |          |        |      |      |
| 2012M11     | 1      | 631691127   | 3      |             |          |           |       |          |        |      |      |
| 2012M12     | 1      | 539394639   | 0      |             |          |           |       |          |        |      |      |
| 2013M01     | 1      | 537548790   | 2      |             |          |           |       |          |        |      |      |
| 2013M02     | 1      | 501562773   | 5      |             |          |           |       |          |        |      |      |
| 2013M03     | 1      | 502457768   | 3      |             |          |           |       |          |        |      |      |
| 2013M04     | 1      | 476089212   | 9      |             |          |           |       |          |        |      |      |
| 2013M05     | 1      | 613335819   | 4      |             |          |           |       |          |        |      |      |
| 2013M06     | 1      | 475881915   | 1      |             |          |           |       |          |        |      |      |
| 2013M07     | 1      | 508786356   | 5      |             |          |           |       |          |        |      |      |
| 2013M08     | 1      | 308370703   | 9      |             |          |           |       |          |        |      |      |
| 2013M09     | 1      | 470677508   | 0      |             |          |           |       |          | I      |      | Ť.   |
| 2013M10     | <      |             |        |             |          |           |       |          |        | >    |      |

Sampai disini proses input data selesai.dan workfile dapat disimpan. Secara default, Eviews akan menyimpan File ke Directory My Document, jika anda ingin menyimpannya ke tempat lain maka lakukan penyimpanan dengan mengklik File Save As, lalu pilih Direktori Baru yang anda inginkan.

Cara kedua yaitu Impor dari File Ms. Ecel, Sebelumnya siapkan data atau melakukan tabulasi Klik Proc  $\rightarrow$  Import  $\rightarrow$  Import from file

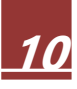

| Workfi                                                           | ile: UNTITLE                                                                                                    | D                                                                                       |                                                                          |                                    |        |       |           |           |       |           | x     |     |
|------------------------------------------------------------------|----------------------------------------------------------------------------------------------------|-----------------------------------------------------------------------------------------|--------------------------------------------------------------------------|------------------------------------|--------|-------|-----------|-----------|-------|-----------|-------|-----|
| View Pro                                                         | CObject [9                                                                                                    | Save                                                                                    | Freeze                                                                   | Details+/-                         | Show   | Fetch | Store     | Delete    | Genr  | Sample    |       |     |
| Rang                                                             | Set Sample                                                                                                    | e                                                                                       |                                                                          |                                    |        | 1     |           |           |       | Filt      | er: * | oon |
| Samı<br>()<br>()<br>()<br>()<br>()<br>()<br>()<br>()<br>()<br>() | Structure/<br>Append to<br>Contract C<br>Reshape C<br>Copy/Extra<br>Sort Curren<br>Load Work<br>Save Curren<br>Rename C<br>Delete Cur | Resize<br>Currer<br>Currer<br>act fro<br>nt Pay<br>ofile P<br>ent Pa<br>urren<br>rent f | e Curre<br>ent Page<br>it Page<br>om Cur<br>ge<br>'age<br>t Page<br>Page | nt Page<br>ge<br><br>rent Page<br> | Þ<br>• |       |           |           |       | Order: Na | ame   | •   |
|                                                                  | Import                                                                                                    |                                                                                         |                                                                          |                                    | •      | L     | oad W     | orkfile F | age   |           |       |     |
|                                                                  | Export                                                                                                    |                                                                                         |                                                                          |                                    | •      | h     | mport     | from fil  | e     |           |       |     |
|                                                                  |                                                                                                    |                                                                                         |                                                                          |                                    |        | Т     | able fr   | om file.  |       |           |       |     |
|                                                                  |                                                                                                    |                                                                                         |                                                                          |                                    |        | N     | /latrix f | rom file  |       |           |       |     |
|                                                                  |                                                                                                    |                                                                                         |                                                                          |                                    |        | F     | etch fr   | om DB.    |       |           |       |     |
| <>\ Unti                                                         | itled / Nev                                                                                                    | v Pag                                                                                   | e /                                                                      |                                    |        | Т     | SD File   | e Import  |       |           |       |     |
|                                                                  |                                                                                                    | _                                                                                       |                                                                          |                                    |        | D     | RI Bas    | ic Econ   | omics | Databas   | e     |     |

Gambar : Langkah Import Data

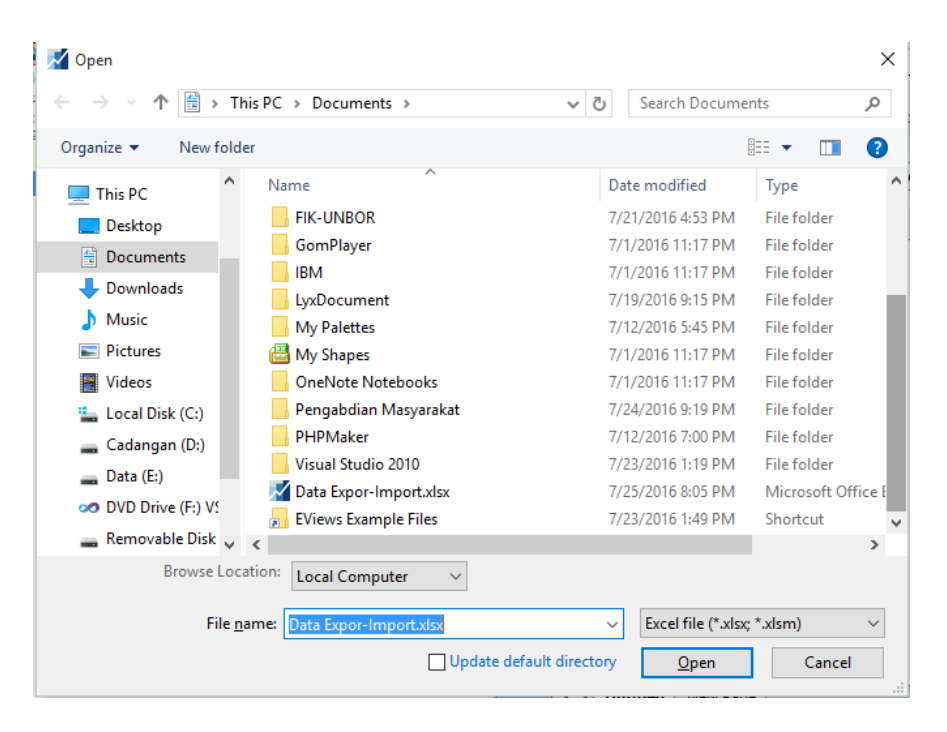

Pilih data yang akan diimport dari file Excel yang sudah dibuat.

| Excel Read -                                                                                         | Step 1 of 3                                                                                                    |          |                                                                                                  |               |                    |                 | × |
|----------------------------------------------------------------------------------------------------|----------------------------------------------------------------------------------------------------|----------|--------------------------------------------------------------------------------------------------|---------------|--------------------|-----------------|---|
| Cell Range                                                                                           | 2                                                                                                    |          |                                                                                                  |               |                    |                 |   |
| Pred                                                                                                 | efined range                                                                                                    |          |                                                                                                  | Sheet:        | nekspor            | $\sim$          |   |
| ne                                                                                                   | kspor                                                                                                    |          | ~                                                                                                | Start cell:   | \$A\$1             |                 |   |
| O Custi<br>ne                                                                                        | om range<br>:kspor!\$A\$1:\$C\$5                                                                                                    | 0        |                                                                                                  | End cell;     | \$C\$50            |                 |   |
| periode<br>2012:5<br>2012:6<br>2012:7<br>2012:8<br>2012:9<br>2012:10<br>2012:11<br>2012:12<br>2013:1 | ekspor<br>16829545550<br>15441457938<br>16090595299<br>14047007385<br>15898115717<br>15324042715<br>16316911273<br>15393946390<br>15375487902<br>eries by row (trans | Cadangan | Devisa<br>111528<br>106502<br>106559<br>108990<br>110172<br>110297<br>111285<br>112781<br>108780 |               |                    | 1               | ~ |
|                                                                                                    |                                                                                                    | · · ·    | Cancel                                                                                           | < Back        | Next >             | Finish          |   |
| Excel Read -                                                                                         | Step 2 of 3                                                                                                    |          |                                                                                                  |               |                    |                 | × |
| Column I                                                                                             | neaders                                                                                                    |          | Column info                                                                                      | Click in prev | iew to select colu | ımn for editing |   |

| Header lines:  Header type: Names only  Clear Edited Column Info Text represention NA |                   | Name:<br>Descrip | Clie<br>P<br>otion: | ck in previe<br>eriode | ew to select o | column for editi | ng      |     |
|---------------------------------------------------------------------------------------|-------------------|------------------|---------------------|------------------------|----------------|------------------|---------|-----|
| Text repre                                                                            | esenting NA<br>/A |                  | Data ty             | ype: D                 | ate            |                  |         | ~   |
| periode                                                                               | ekspor            | Cadangan         | Devisa              |                        |                |                  |         |     |
| 2012:5                                                                                | 16829545550       |                  | 111528              |                        |                |                  |         | ,   |
| 2012:6                                                                                | 15441457938       |                  | 106502              |                        |                |                  |         |     |
| 2012:7                                                                                | 16090595299       |                  | 106559              |                        |                |                  |         |     |
| 2012:8                                                                                | 14047007385       |                  | 108990              |                        |                |                  |         |     |
| 2012:9                                                                                | 15898115717       |                  | 110172              |                        |                |                  |         |     |
| 2012:10                                                                               | 15324042715       |                  | 110297              |                        |                |                  |         |     |
| 2012:11                                                                               | 16316911273       |                  | 111285              |                        |                |                  |         |     |
| 2012:12                                                                               | 15393946390       |                  | 112781              |                        |                |                  |         |     |
| Read ser                                                                              | ies by row (trans | pose incomin     | g data)             |                        |                |                  |         |     |
|                                                                                       |                   |                  | Grand               |                        | ( De als       | Newbo            | <b></b> | -1- |

| Import method                                                                                   |                                                                                 | Structure of the Data to be Imported                                                                                                    |                                                                                        |                                                                                                    |         |   |  |  |  |
|-------------------------------------------------------------------------------------------------|---------------------------------------------------------------------------------|----------------------------------------------------------------------------------------------------|----------------------------------------------------------------------------------------|----------------------------------------------------------------------------------------------------|---------|---|--|--|--|
| Dated read                                                                                      | ✓ Ba                                                                            | Basic structure                                                                                                    |                                                                                        |                                                                                                    |         |   |  |  |  |
|                                                                                                 | D                                                                               | ated - specified by da                                                                                                    | te series 🗸 🛛 Fi                                                                       | equency:                                                                                                  | Monthly |   |  |  |  |
| Import options                                                                                  |                                                                                 |                                                                                                    |                                                                                        |                                                                                                    |         |   |  |  |  |
|                                                                                                 | Ide                                                                             | entifier series                                                                                                    |                                                                                        |                                                                                                    |         |   |  |  |  |
| Rename Seri                                                                                     | ies                                                                             |                                                                                                    |                                                                                        |                                                                                                    |         |   |  |  |  |
|                                                                                                 | Da                                                                              | te series: periode                                                                                                    |                                                                                        |                                                                                                    |         |   |  |  |  |
| Frequency Conv                                                                                  | ersion                                                                          |                                                                                                    |                                                                                        |                                                                                                    |         |   |  |  |  |
|                                                                                                 |                                                                                 |                                                                                                    |                                                                                        |                                                                                                    |         |   |  |  |  |
|                                                                                                 |                                                                                 |                                                                                                    |                                                                                        |                                                                                                    |         |   |  |  |  |
|                                                                                                 |                                                                                 |                                                                                                    |                                                                                        |                                                                                                    |         |   |  |  |  |
|                                                                                                 |                                                                                 |                                                                                                    |                                                                                        |                                                                                                    |         |   |  |  |  |
|                                                                                                 | PERIODE                                                                         | EKSPOR                                                                                                    | CADANGAN DEVIS                                                                         | A                                                                                                    |         |   |  |  |  |
| 2012M05                                                                                         | PERIODE<br>2012M                                                                | EKSPOR<br>05 1.68E+10                                                                                                    | CADANGAN DEVIS                                                                         | A                                                                                                    |         | ~ |  |  |  |
| 2012M05<br>2012M06                                                                              | PERIODE<br>2012M<br>2012M                                                       | EKSPOR<br>05 1.68E+10<br>06 1.54E+10                                                                                                    | CADANGAN DEVIS                                                                         | A<br>2 B<br>0 2                                                                                           |         | ^ |  |  |  |
| 2012M05<br>2012M06<br>2012M07                                                                   | PERIODE<br>2012M<br>2012M<br>2012M                                              | EKSPOR<br>05 1.68E+10<br>06 1.54E+10<br>07 1.61E+10                                                                                         | CADANGAN DEVIS<br>1115<br>1065<br>1065                                                 | 2 B<br>0 2<br>5 9                                                                                         |         | ^ |  |  |  |
| 2012M05<br>2012M06<br>2012M07<br>2012M08                                                        | PERIODE<br>2012M<br>2012M<br>2012M<br>2012M                                     | EKSPOR<br>05 1.68E+10<br>06 1.54E+10<br>07 1.61E+10<br>08 1.40E+10                                                                          | CADANGAN DEVIS<br>1115<br>1065<br>1065                                                 | A<br>28<br>02<br>59                                                                                       |         | ^ |  |  |  |
| 2012M05<br>2012M06<br>2012M07<br>2012M08<br>2012M08<br>2012M09                                  | PERIODE<br>2012M<br>2012M<br>2012M<br>2012M<br>2012M                            | EKSPOR<br>05 1.68E+10<br>06 1.54E+10<br>07 1.61E+10<br>08 1.40E+10<br>09 1.58E+10                                                           | CADANGAN DEVIS<br>1115<br>1065<br>1065<br>1089<br>1101                                 | A<br>28<br>02<br>59<br>90<br>72                                                                           |         | ^ |  |  |  |
| 2012M05<br>2012M06<br>2012M07<br>2012M08<br>2012M09<br>2012M10                                  | PERIODE<br>2012M<br>2012M<br>2012M<br>2012M<br>2012M<br>2012M                   | EKSPOR<br>05 1.68E+10<br>06 1.54E+10<br>07 1.61E+10<br>08 1.40E+10<br>09 1.59E+10<br>10 1.53E+10                                            | CADANGAN DEVIS<br>1115<br>1065<br>1065<br>1089<br>1101                                 | 28<br>22<br>59<br>90<br>72                                                                                |         |   |  |  |  |
| 2012M05<br>2012M06<br>2012M07<br>2012M08<br>2012M09<br>2012M10<br>2012M11                       | PERIODE<br>2012M<br>2012M<br>2012M<br>2012M<br>2012M<br>2012M<br>2012M          | EKSPOR<br>05 1.68E+10<br>06 1.54E+10<br>07 1.61E+10<br>08 1.40E+10<br>09 1.59E+10<br>10 1.53E+10<br>11 1.63E+10                             | CADANGAN DEVIS<br>1115<br>1065<br>1065<br>1089<br>1101<br>1102<br>1112                 | 28<br>22<br>59<br>90<br>72<br>97<br>35                                                                    |         | ^ |  |  |  |
| 2012M05<br>2012M06<br>2012M07<br>2012M08<br>2012M09<br>2012M10<br>2012M11<br>2012M12            | PERIODE<br>2012M<br>2012M<br>2012M<br>2012M<br>2012M<br>2012M<br>2012M          | EKSPOR<br>05 1.68E+10<br>06 1.54E+10<br>07 1.61E+10<br>08 1.40E+10<br>09 1.59E+10<br>10 1.53E+10<br>11 1.63E+10<br>12 1.54E+10              | CADANGAN DEVIS<br>1115<br>1065<br>1089<br>1101<br>1102<br>1112                         | A           28           02           59           90           72           97           85           31 |         |   |  |  |  |
| 2012M05<br>2012M06<br>2012M07<br>2012M09<br>2012M09<br>2012M10<br>2012M11<br>2012M11<br>2012M12 | PERIODE<br>2012M<br>2012M<br>2012M<br>2012M<br>2012M<br>2012M<br>2012M<br>2012M | EKSPOR<br>05 1.68E+10<br>06 1.54E+10<br>07 1.61E+10<br>08 1.40E+10<br>09 1.59E+10<br>10 1.53E+10<br>11 1.63E+10<br>12 1.54E+10<br>11 54E+10 | CADANGAN DEVIS<br>1115<br>1065<br>1065<br>1089<br>1101<br>1102<br>1112<br>1127<br>1087 | 2 B<br>2 D<br>2 D<br>2 D<br>2 D<br>2 D<br>2 D<br>2 D<br>2 D<br>2 D<br>2 D                                 |         |   |  |  |  |

Dan klik Finish, dan klik No pada pernyataan link imported series and alpha objeck to external source ?

Sampai disini proses memasukan data dengan cara impor selesai.

Untuk melihat apakah data sudah dapat digunakan dalam pengolahan data maka dapat dilakukan langkah-langkah berikut:

Dari Workfile blok semua variable dan kemudian klik kanan mouse pilih as Group. Berikut adalah gambar dalam proses membuat group dalam Eviews:

| Workfile: CONT                                                                                                    | OH EVIEWS - (e:\2016\m                                   | nydata\contoh ev | iews.wf1) 🗖 🗖 💌                 |  |  |  |  |  |  |
|----------------------------------------------------------------------------------------------------|----------------------------------------------------------|------------------|---------------------------------|--|--|--|--|--|--|
| View Proc Object                                                                                                    | Save Freeze Details+/                                    | - Show Fetch     | Store Delete Genr Sample        |  |  |  |  |  |  |
| Range:         2000 2015          16 obs         Filter: *           Sample:         2000 2015          16 obs         Order: Name |                                                          |                  |                                 |  |  |  |  |  |  |
| B c<br>✓ eks<br>✓ hrg<br>✓ kurs                                                                                                    | Onen                                                     |                  | ar Group                        |  |  |  |  |  |  |
| M resid                                                                                                    | Preview                                                  | F9               | as Equation                     |  |  |  |  |  |  |
|                                                                                                    | Copy<br>Copy Special                                     | Ctrl+C           | as Factor<br>as VAR             |  |  |  |  |  |  |
|                                                                                                    | Paste<br>Paste Special                                   | Ctrl+V           | as System<br>as Multiple series |  |  |  |  |  |  |
|                                                                                                    | Fetch from DB<br>Update<br>Store to DB<br>Export to file | Ctrl+F5          |                                 |  |  |  |  |  |  |
|                                                                                                    | Manage Links & Fo                                        | ormulae          |                                 |  |  |  |  |  |  |
| <>\Untitled / Ur                                                                                                    | Rename<br>Delete                                         |                  | ge /                            |  |  |  |  |  |  |

Maka Eviews akan menampilkan dataset seperti terlihat pada gambar berikut:

| G Gro | up: | UNTITLE | D Wo  | orkfile: ( | сонто  | H EVIEWS | : 🗖   |      |       | 5    |
|-------|-----|---------|-------|------------|--------|----------|-------|------|-------|------|
| View  | roc | Object  | Print | Name       | Freeze | Default  | ~     | Sort | Edit+ | /-]: |
|       |     |         | EKS   |            | HRG    |          | KURS  |      |       |      |
| 2000  |     | 36      | 78.8  |            | 248.48 |          | 5.65  |      |       | ^    |
| 2001  |     | 40      | 65.3  |            | 331.48 |          | 10.23 |      |       |      |
| 2002  |     | 843     | 31.4  |            | 641.88 |          | 13.50 |      |       |      |
| 2003  |     | 157     | 18.0  |            | 100.80 |          | 13.84 |      |       |      |
| 2004  |     | 118     | 91.0  |            | 536.69 |          | 12.66 |      |       |      |
| 2005  |     | 934     | 49.7  |            | 332.25 |          | 13.98 |      |       |      |
| 2006  |     | 145     | 61.0  |            | 657.60 |          | 15.69 |      |       |      |
| 2007  |     | 2014    | 48.0  |            | 928.10 |          | 16.62 |      |       |      |
| 2008  |     | 267     | 76.0  | 1          | 085.50 |          | 18.96 |      |       |      |
| 2009  |     | 435     | 01.0  | 1          | 912.20 |          | 22.05 |      |       |      |
| 2010  |     | 492     | 23.0  | 2          | 435.80 |          | 22.50 |      |       |      |
| 2011  |     | 650     | 76.0  | 6          | 936.70 |          | 20.60 |      |       |      |
| 2012  |     | 5494    | 41.0  | 3          | 173.14 |          | 43.00 |      |       |      |
| 2013  |     | 580     | 97.0  | 2          | 107.70 |          | 70.67 |      |       |      |
| 2014  |     | 1128    | 71.0  | 2          | 935.70 |          | 71.20 |      |       |      |
| 2015  |     | 1082    | 80.0  | 3          | 235.80 |          | 84.00 |      |       |      |
|       |     |         |       |            |        |          |       |      |       | ۷.   |
|       | <   |         |       |            |        |          |       |      | >     |      |

#### B. Statistik Deskriptif

Statistik Deskriptif adalah analisis paling sederhana dalam statistic. Untuk melakukan analisis statistic deskriptif langkah yang harus dilakukan adalah: Dari menu Quick  $\rightarrow$  Group Statistik  $\rightarrow$  Deskriptive Statistics  $\rightarrow$  Commond sample.

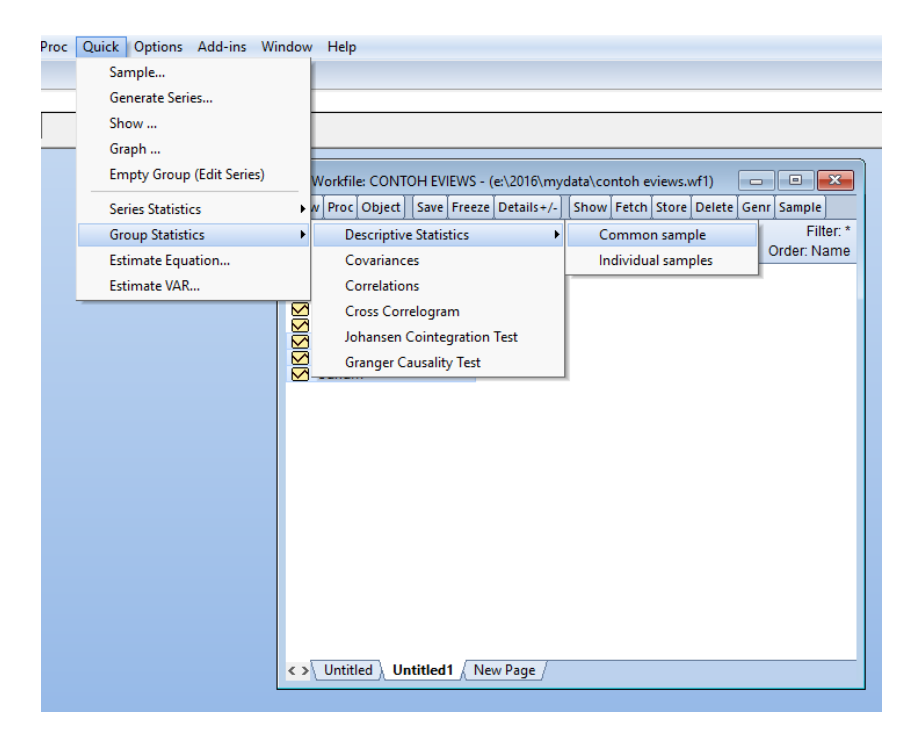

Akan tampil windows berikut:

| Series List                                       | × |
|---------------------------------------------------|---|
| List of series, groups, and/or series expressions |   |
| saham roa car ror                                 | _ |
|                                                   |   |
|                                                   |   |
|                                                   |   |
|                                                   |   |
| OK Cancel                                         |   |
|                                                   |   |

Masukan variable yang akan di tampilkan pada analisis Deskriptif dan klik tombol OK.

Maka akan menghasilkan :

| G Group: UNTITLED Workfile: CONTOH EVIEWS::Untitled1\ |         |        |          |       |          |      |          |        | ×     |          |      |          |   |  |   |
|-------------------------------------------------------|---------|--------|----------|-------|----------|------|----------|--------|-------|----------|------|----------|---|--|---|
| View                                                  | Proc    | Object | :][P     | Print | Name     | Free | ze       | Sample | Sheet | Stats    | Spec | :]       |   |  |   |
|                                                       |         |        |          | SAH   | AM       |      | R        | DA     | С     | AR       |      | ROR      |   |  |   |
| Mean                                                  | 1       |        | 3        | 30.52 | 2188     | 1    | 3.8      | 7938   | 17.9  | 3656     |      | 15.52156 | 6 |  | ^ |
| Media                                                 | an      |        | - 2      | 24.90 | 0000     | 1    | 3.5      | 7000   | 17.1  | 18000    |      | 14.89000 | ) |  |   |
| Maxin                                                 | num     |        | - 6      | 66.40 | 0000     | 1    | 9.3      | 7000   | 31.8  | 35000    |      | 20.19000 | ) |  |   |
| Minin                                                 | num     |        | - 5      | 5.700 | 0000     | 8    | .60      | 0000   | 10.0  | 1000     |      | 10.22000 | ) |  |   |
| Std. D                                                | Dev.    |        | 21.51243 |       | 2.474901 |      | 4.690499 |        |       | 2.842948 | 3    |          |   |  |   |
| Skew                                                  | /ness   |        | 0.255438 |       | 0.158022 |      | 1.057462 |        |       | 0.038346 | 5    |          |   |  |   |
| Kurto                                                 | sis     |        | 1        | 1.399 | 399093   |      | 2.688823 |        | 4.60  | 9028     |      | 1.969226 | 5 |  |   |
|                                                       |         |        |          |       |          |      |          |        |       |          |      |          |   |  |   |
| Jarqu                                                 | ie-Be   | ra     | - 3      | 3.765 | 5196     | 0    | .26      | 2287   | 9.41  | 15830    |      | 1.424501 |   |  |   |
| Proba                                                 | ability |        | 0        | 0.152 | 2194     | 0    | .87      | 7092   | 0.00  | 9024     |      | 0.490539 | ) |  |   |
|                                                       |         |        |          |       |          |      |          |        |       |          |      |          |   |  |   |
| Sum                                                   |         |        | 9        | 976.7 | 7000     | 4    | 44.      | 1400   | 573   | .9700    |      | 496.6900 | ) |  |   |
| Sum                                                   | Sq. D   | ev.    | 1        | 1434  | 6.33     | 1    | 89.      | 8792   | 682   | .0243    |      | 250.5530 | ) |  |   |
|                                                       |         |        |          |       |          |      |          |        |       |          |      |          |   |  |   |
| Obse                                                  | ervatio | ns     |          | 3     | 2        |      | 3        | 2      |       | 32       |      | 32       |   |  |   |
|                                                       |         |        |          |       |          |      |          |        |       |          |      |          |   |  |   |

Untuk menyimpan klik tab Name di atas selanjutnya berinama dan klik tombol OK.

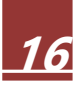

C. Estimasi Model

Anggap data sudah tersedia maka estimasi model untuk selanjutnya bisa dilakukan.

Langkahnya :

Klik *Quick* | Estimate Equation | sehingga muncul kotak dialog sebagai berikut :

| Equation Estimation                                                                                                    | ×      |
|----------------------------------------------------------------------------------------------------|--------|
| Specification Options                                                                                                    |        |
| Equation specification<br>Dependent variable followed by list of regressors including ARMA<br>and PDL terms, OR an explicit equation like Y=c(1)+c(2)*X. |        |
| Estimation settings                                                                                                    |        |
| Method: LS - Least Squares (NLS and ARMA)                                                                                                    | $\sim$ |
| Sample: 2000 2015                                                                                                    |        |
| ОК                                                                                                    | Cancel |

Masukan Model yang akan diestimasi ke dalam kotak dialog "equation specification", sebagai berikut :

Penulisan persamaan di Eviews hanya variabelnya saja yang dipisahkan dengan spasi. Variabel yang diketikan paling awal dibaca Eviews sebagai variabel dependen. Kemudian C = a.

#### Equation Estimation

| Specification Options                                                                                                    |  |  |  |  |  |  |  |  |
|----------------------------------------------------------------------------------------------------|--|--|--|--|--|--|--|--|
| options options                                                                                                    |  |  |  |  |  |  |  |  |
| Equation specification                                                                                                    |  |  |  |  |  |  |  |  |
| <u>Dependent variable followed by list of regressors including ARMA</u><br>and PDL terms, OR an explicit equation like $Y=c(1)+c(2)*X$ . |  |  |  |  |  |  |  |  |
| eks c hrg kurs                                                                                                    |  |  |  |  |  |  |  |  |
|                                                                                                    |  |  |  |  |  |  |  |  |
|                                                                                                    |  |  |  |  |  |  |  |  |
|                                                                                                    |  |  |  |  |  |  |  |  |
|                                                                                                    |  |  |  |  |  |  |  |  |
|                                                                                                    |  |  |  |  |  |  |  |  |
| Estimation settings                                                                                                    |  |  |  |  |  |  |  |  |
| Method: LS - Least Squares (NLS and ARMA)                                                                                                |  |  |  |  |  |  |  |  |
| Sample: 2000.2015                                                                                                    |  |  |  |  |  |  |  |  |
|                                                                                                    |  |  |  |  |  |  |  |  |
|                                                                                                    |  |  |  |  |  |  |  |  |
|                                                                                                    |  |  |  |  |  |  |  |  |
| OK Cancel                                                                                                    |  |  |  |  |  |  |  |  |

 $\times$ 

Klik Ok sehingga dihasilkan estimasi regresi sebagai berikut :

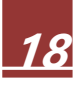

| Equation:                                                                                                    | UNTITLED                                    | Workfil                                            | e: CON                                                      |                                                                          | S::Latihan                                                                      | N E                        | - • •                                                                |
|----------------------------------------------------------------------------------------------------|---------------------------------------------|----------------------------------------------------|-------------------------------------------------------------|--------------------------------------------------------------------------|---------------------------------------------------------------------------------|----------------------------|----------------------------------------------------------------------|
| View Proc O                                                                                                    | bject Pri                                   | nt Name                                            | Freeze                                                      | Estimate                                                                 | Forecast                                                                        | Stats                      | Resids                                                               |
| Dependent Variable: EKS<br>Method: Least Squares<br>Date: 08/11/16 Time: 15:47<br>Sample: 2000 2015<br>Included observations: 16 |                                             |                                                    |                                                             |                                                                          |                                                                                 |                            |                                                                      |
| Varia                                                                                                    | able                                        | Coef                                               | ficient                                                     | Std. Err                                                                 | or t-S                                                                          | Statistic                  | c Prob.                                                              |
| C<br>HF<br>KU                                                                                                    | C<br>RG<br>RS                               | -406<br>7.8<br>100                                 | 7.496<br>15037<br>1.855                                     | 4584.45<br>1.81857<br>130.307                                            | 54 -0.8<br>75 4.2<br>73 7.6                                                     | 387237<br>297340<br>388406 | 7 0.3911<br>0 0.0009<br>6 0.0000                                     |
| R-squared<br>Adjusted R-s<br>S.E. of regre<br>Sum square<br>Log likelihoo<br>F-statistic<br>Prob(F-statistic                     | squared<br>ssion<br>ed resid<br>od<br>stic) | 0.9<br>0.89<br>111<br>1.62<br>-170<br>66.8<br>0.00 | 11347<br>97709<br>77.88<br>2E+09<br>.1890<br>31992<br>00000 | Mean dep<br>S.D. depe<br>Akaike inf<br>Schwarz o<br>Hannan-O<br>Durbin-W | endent va<br>endent van<br>o criterior<br>criterion<br>Ωuinn crite<br>atson sta | ar<br>r<br>n<br>er.<br>t   | 37913.01<br>34949.41<br>21.64862<br>21.79348<br>21.65604<br>2.161663 |
|                                                                                                    |                                             |                                                    |                                                             |                                                                          |                                                                                 |                            |                                                                      |

Klik *View* | Pilih *Representation* | sehingga diperoleh fungsi persamaan sebagai berikut :

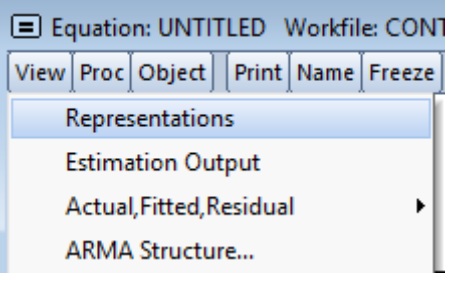

Akan ditampilkan hasil persamaan seperti terlihat berikut ini:

| Equation: UNTITLED Workfile: CONTOH EVIEWS::Latihan\ |        |           |        |       |         |          |          |       |        |  |
|------------------------------------------------------|--------|-----------|--------|-------|---------|----------|----------|-------|--------|--|
| View                                                 | Proc   | Object    | Print  | Name  | Freeze  | Estimate | Forecast | Stats | Resids |  |
| Estim                                                | nation | Comma     | and:   |       |         |          |          |       |        |  |
| =====                                                |        |           |        |       | :       |          |          |       |        |  |
| LSE                                                  | SCI    | HRGKU     | RS     |       |         |          |          |       |        |  |
| Estim                                                | ation  | Equatio   | n:     |       |         |          |          |       |        |  |
| EKS :                                                | = C(1) | ) + C(2)* | HRG +  | C(3)* | KURS    |          |          |       |        |  |
| Substituted Coefficients:                            |        |           |        |       |         |          |          |       |        |  |
| EKS :                                                | = -406 | 7.49594   | 4743 + | 7.815 | 0373261 | 17*HRG + | 1001.855 | 54579 | *KURS  |  |

Dependent Variable: EKS Method: Least Squares Date: 08/11/16 Time: 15:47 Sample: 2000 2015 Included observations: 16

| Variable                                                                                                    | Coefficient                                                                       | Std. Error                                                                                     | t-Statistic                                                    | Prob.                                                                |
|----------------------------------------------------------------------------------------------------|-----------------------------------------------------------------------------------|------------------------------------------------------------------------------------------------|----------------------------------------------------------------|----------------------------------------------------------------------|
| C<br>HRG<br>KURS                                                                                                    | -4067.496<br>7.815037<br>1001.855                                                 | 4584.454<br>1.818575<br>130.3073                                                               | -0.887237<br>4.297340<br>7.688406                              | 0.3911<br>0.0009<br>0.0000                                           |
| R-squared<br>Adjusted R-squared<br>S.E. of regression<br>Sum squared resid<br>Log likelihood<br>F-statistic<br>Prob(F-statistic) | 0.911347<br>0.897709<br>11177.88<br>1.62E+09<br>-170.1890<br>66.81992<br>0.000000 | Mean depend<br>S.D. depende<br>Akaike info cri<br>Schwarz crite<br>Hannan-Quin<br>Durbin-Watso | lent var<br>ent var<br>iterion<br>rion<br>n criter.<br>on stat | 37913.01<br>34949.41<br>21.64862<br>21.79348<br>21.65604<br>2.161663 |

Jika hasil diatas ditulis dihasilkan persamaaan sebagai berikut :

EKS = -4067.49594743 + 7.81503732617\*HRG + 1001.8554579\*KURS

Selanjutnya **Klik** *Name* untuk menyimpan persamaan | beri nama : *persamaan1* 

## Contoh Kasus Analisis Regresi Linier Berganda dan Penyelesaiannya

Regresi Linier Berganda yang akan disajikan pada contoh kasus ini menggunakan pendekatan *Ordinary Least Squares* (OLS). Penjelasan akan dibagi menjadi 4 (empat) tahapan, yaitu:

- a. Persiapan Data (Tabulasi Data)
- b. Estimasi Model Regresi Linier (Berganda)
- c. Pengujian Asumsi Klasik
- d. Uji Kelayakan Model (Goodness of Fit Model)
- e. Intepretasi Model Regresi Linier (Berganda)

Persiapan data dimaksudkan untuk melakukan input data ke dalam software EViews. Setelah data di-*input* kedalam *software* EViews, maka langkah selanjutnya adalah melakukan estimasi (pendugaan) model (persamaan) regresi linier, baru dilanjutkan dengan pengujian asumsi klasik. Pengujian asumsi klasik dilakukan setelah model regresi diestimasi, bukan sebelum model diestimasi. Tidak mungkin pengujian asumsi klasik dilakukan sebelum model regresi diestimasi, karena pengujian asumsi klasik yang meliputi normalitas, heteroskedastisitas dan autokorelasi membutuhkan data residual model yang didapat setelah model terbentuk. Apabila model yang terbentuk tidak klasik disyaratkan, memenuhi asumsi yang maka dibutuhkan modifikasi/transformasi/penyembuhan terhadap data ataupun model regresi. Pada bagian ini akan dibahas solusi yang harus ditempuh apabila tidak dipenuhinya asumsi klasik dalam model regresi linier, terutama heteroskedastisitas. Tahap terakhir dari bagian ini akan dijelaskan bagaimana

melihat layak tidaknya model dan menginterpretasikan model yang terbentuk. Berikut rincian tahap-tahap yang dilakukan dalam regresi linier berganda :

#### 1. Persipapan Data (Tabulasi Data)

Sebagai pendahuluan dalam proses pengolahan data adalah mempersiapkan data. Data yang digunakan pada contoh berikut ini adalah data *time series* bersifat fiktif. dengan dimensi waktu/periode yang panjang. Satuan waktu dari data disesuaikan dengan data yang dimiliki, misalnya bulanan, triwulan, semesteran, atau tahunan.

Berikut ini adalah contoh data Ekspor Garment dari Indonesia ke Jepang. Data yang tersedia dalam tahunan, 2000 – 2015. Adapun variabel penelitiannya adalah Ekspor Garment, dalam ton (EKS) sebagai variabel terikat (*dependent variable*). Harga Ekspor Garment, dalam juta per ton (HRG) dan Kurs Yen terhadap Rupiah (KURS) sebagai variabel bebas (*independent variable*). Contoh ini ingin melihat **pengaruh variabel Harga Ekspor Garment (HRG) dan variabel Kurs Yen terhadap Rupiah (KURS) terhadap variabel Ekspor Garment (EKS)**, sehingga model regresi yang terbentuk sebagai berikut :

 $EKS = a + \beta_1 X_1 + \beta_2 X_2 + \varepsilon$ 

Model tersebut di atas akan diestimasi adalah parameter koefisien regresi dan konstanta, yaitu nilai  $\beta i$  (i = 0, 1, 2). Guna mengestimasi persamaan dari model di atas dengan *software* EViews, maka data yang dimiliki harus disusun dalam format seperti terlihat di bawah ini :

| TAHUN | EKS     | HRG    | KURS  |
|-------|---------|--------|-------|
| 2000  | 3678.80 | 248.48 | 5.65  |
| 2001  | 4065.30 | 331.48 | 10.23 |

| 2002 | 8431.40   | 641.88  | 13.50 |
|------|-----------|---------|-------|
| 2003 | 15718.00  | 100.80  | 13.84 |
| 2004 | 11891.00  | 536.69  | 12.66 |
| 2005 | 9349.70   | 332.25  | 13.98 |
| 2006 | 14561.00  | 657.60  | 15.69 |
| 2007 | 20148.00  | 928.10  | 16.62 |
| 2008 | 26776.00  | 1085.50 | 18.96 |
| 2009 | 43501.00  | 1912.20 | 22.05 |
| 2010 | 49223.00  | 2435.80 | 22.50 |
| 2011 | 65076.00  | 6936.70 | 20.60 |
| 2012 | 54941.00  | 3173.14 | 43.00 |
| 2013 | 58097.00  | 2107.70 | 70.67 |
| 2014 | 112871.00 | 2935.70 | 71.20 |
| 2015 | 108280.00 | 3235.80 | 84.00 |

Data di atas dapat dibuat dalam file Excel. Setelah data siap, maka penginputan data dalam *software* EViews dapat dilakukan dengan cara yang telah dijelaskan di atas. Dalam contoh ini akan menjelaskan dengan cara *Copy-Paste* secara menyeluruh. Hal ini ditujukan untuk memperkaya para praktikum dalam proses memasukan data ke workfile Eviews. Berikut langkah yang harus dilakukan:

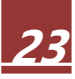

| F   | ile Hor    | me Inse     | rt | Page Lay     | out Form   |
|-----|------------|-------------|----|--------------|------------|
| Cut |            |             |    | nes New Ro   | man 🛪 12 🕤 |
| Pas | ste 🛷 Form | nat Painter | B  | : <u>u</u> - | 🖽 *   🗳    |
|     | Clipboard  | E.          |    |              | Font       |
|     | A1 .       |             |    | j.           | TAHUN      |
|     | А          | В           |    | С            | D          |
| 1   | TAHUN      | EKS         |    | HRG          | KURS       |
| 2   | 2000       | 3678.8      | 30 | 248.48       | 5.65       |
| 3   | 2001       | 4065.3      | 30 | 331.48       | 10.23      |
| 4   | 2002       | 8431.4      | 10 | 641.88       | 13.50      |
| 5   | 2003       | 15718.0     | 00 | 100.80       | 13.84      |
| 6   | 2004       | 11891.0     | 00 | 536.69       | 12.66      |
| 7   | 2005       | 9349.7      | 70 | 332.25       | 13.98      |
| 8   | 2006       | 14561.0     | 00 | 657.60       | 15.69      |
| 9   | 2007       | 20148.0     | 00 | 928.10       | 16.62      |
| 10  | 2008       | 26776.0     | 00 | 1085.50      | 18.96      |
| 11  | 2009       | 43501.0     | 0  | 1912 20      | 22.05      |

Blok data yang ada dalam Ms. Exel, selanjutnya dari menu Home klik Copy atau dengan menekan tombol CTRL+C. Selanjutnya pada workfile Eviews yang telah dipersiapkan klik menu Edit  $\rightarrow$  Paste Spesial. Seperti gambar berikut:

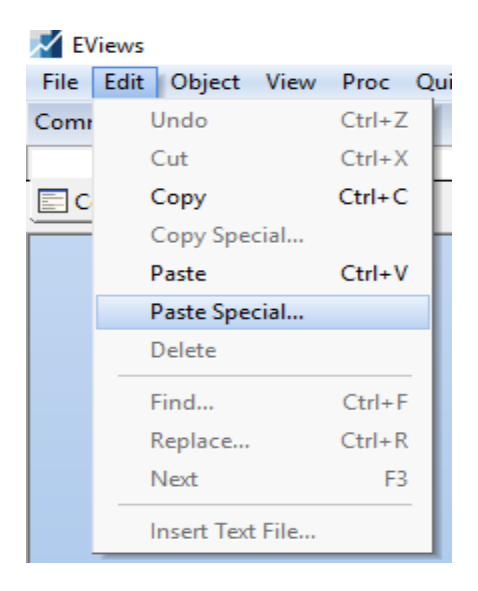

Akan ditampilkan Windows seperti berikut:

| Pa | ste Special                       | × |
|----|-----------------------------------|---|
|    | Select a dipboard format to paste |   |
|    | Text<br>Excel Binary Format       |   |
|    | OK Cancel                         |   |

Pilih Exel Binary Format dan klik OK

| Excel 97-20                                                                   | 003 Clipbo                                                                                     | ard Read -                                                                                      | Step 1 o                                                                   | f 2   |                                      |                          |                  |                | × |
|-------------------------------------------------------------------------------|------------------------------------------------------------------------------------------------|-------------------------------------------------------------------------------------------------|----------------------------------------------------------------------------|-------|--------------------------------------|--------------------------|------------------|----------------|---|
| Columr<br>Header<br>Header                                                    | n headers<br>r lines: 1<br>r type: Nar<br>Clear Edite                                          | mes only<br>d Column In                                                                         | <b>∼</b>                                                                   |       | Column info<br>Name:<br>Description: | Click in previe<br>TAHUN | w to select colu | mn for editing | ] |
|                                                                               | #N/A                                                                                           |                                                                                                 |                                                                            |       | Data type:                           | Number                   |                  | ~              |   |
| TAHUN<br>2000<br>2001<br>2002<br>2003<br>2004<br>2005<br>2006<br>2007<br>Read | EKS<br>3678.8<br>4065.3<br>8431.4<br>15718<br>11891<br>9349.7<br>14561<br>20148<br>series by r | HRG<br>248.48<br>331.48<br>641.88<br>100.8<br>536.69<br>332.25<br>657.6<br>928.1<br>ow (transpo | KURS<br>5.65<br>10.23<br>13.5<br>13.84<br>12.66<br>13.98<br>15.69<br>16.62 | ing d | data)                                |                          |                  |                | * |
|                                                                               |                                                                                                |                                                                                                 |                                                                            | С     | ancel                                | < Back                   | Next >           | Finish         |   |

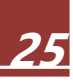

Klik Finis Untuk selesai proses Copy-Paste, Selanjutnya Blok semua Variabel untuk membuat group pada kondisi terblok klik kanan dan pilih open  $\rightarrow$  as Group.

Langkahnya seperti terlihat pada gambar berikut:

| Workfile:   | CONTOH EV   | IEWS - ( | (e:\2016\my | data\co | ntoh e | views.\ | wf1)     |      |          | x      |
|-------------|-------------|----------|-------------|---------|--------|---------|----------|------|----------|--------|
| View Proc 0 | Object Save | Freeze   | Details+/-  | Show    | Fetch  | Store   | Delete   | Genr | Sample   |        |
| Range: 200  | 00 2015     | 16 obs   |             |         |        |         |          | _    | Fil      | ter: * |
| Sample: 200 | 00/2015     | 16 0DS   |             |         |        |         |          |      | praer: N | ame    |
| р<br>С      |             |          |             |         |        |         |          |      |          |        |
| eks         |             |          |             |         |        |         |          |      |          |        |
|             |             |          |             |         |        |         |          |      |          |        |
| resid       | Open        |          |             | •       | ·      | as Gro  | up       |      |          |        |
| _           | Preview     | 1        |             | F9      |        | as Equ  | ation    |      |          |        |
|             | Сору        |          |             | Ctrl+C  |        | as Fact | tor      |      |          |        |
|             | Copy S      | oecial   |             |         |        | as VAR  |          |      |          |        |
|             | Dente       |          |             | CH IV   |        | as Syst | em       |      |          |        |
|             | Paste       |          |             | Ctri+v  |        | ac Mul  | tiple ce | ier  |          |        |
|             | Paste S     | pecial   |             |         | -      |         | upie sei | ics  |          |        |
|             | Fetch fr    | om DB.   |             |         |        |         |          |      |          |        |
|             | I la data   |          |             | ъ., ге  |        |         |          |      |          |        |

Selanjutnya akan ditampilkan seperti gambar berikut:

| G Group: UNTITLED Workfile: CONTOH EVI 🗖 🔳 💌 |                |               |           |          |  |  |
|----------------------------------------------|----------------|---------------|-----------|----------|--|--|
| View                                         | oc Object Prin | t Name Freeze | Default 🗸 | Sort Edi |  |  |
|                                              | EKS            | HRG           | KURS      |          |  |  |
| 2000                                         | 3678.8         | 248.48        | 5.65      | *        |  |  |
| 2001                                         | 4065.3         | 331.48        | 10.23     |          |  |  |
| 2002                                         | 8431.4         | 641.88        | 13.50     |          |  |  |
| 2003                                         | 15718.0        | 100.80        | 13.84     |          |  |  |
| 2004                                         | 11891.0        | 536.69        | 12.66     |          |  |  |
| 2005                                         | 9349.7         | 332.25        | 13.98     |          |  |  |
| 2006                                         | 14561.0        | 657.60        | 15.69     |          |  |  |
| 2007                                         | 20148.0        | 928.10        | 16.62     |          |  |  |
| 2008                                         | 26776.0        | 1085.50       | 18.96     |          |  |  |
| 2009                                         | 43501.0        | 1912.20       | 22.05     |          |  |  |
| 2010                                         | 49223.0        | 2435.80       | 22.50     |          |  |  |
| 2011                                         | 65076.0        | 6936.70       | 20.60     |          |  |  |
| 2012                                         | 54941.0        | 3173.14       | 43.00     |          |  |  |
| 2013                                         | 58097.0        | 2107.70       | 70.67     |          |  |  |
| 2014                                         | 112871.0       | 2935.70       | 71.20     |          |  |  |
| 2015                                         | 108280.0       | 3235.80       | 84.00     |          |  |  |
|                                              |                |               |           |          |  |  |

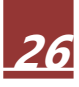

Untuk menyimpan Group klik tab Name dan berinama akan ditampilkan windows seperti terlihat di bawah ini:

| Object Name                      | ×                                                 |
|----------------------------------|---------------------------------------------------|
| Name to identify object          | 24 characters maximum, 16<br>or fewer recommended |
| Display name for labeling tables | s and graphs (optional)                           |
| ОК                               | Cancel                                            |

Klik OK untuk menyimpan

Sampai disini proses persiapan telah selesai dan data telah siap untuk diolah.

#### 2. Estimasi Model Regresi Linier

Estimasi model pada software EViews mengikuti model/persamaan matematis yang telah direncanakan sebelumnya, yaitu :

$$EKS = a + \beta_1 X_1 + \beta_2 X_2 + \varepsilon$$

Estimasi model/persamaan (*Equation Estimation*) dilakukan dengan cara memunculkan jendela *Equation Estimation*, lalu menuliskan persamaan/model yang akan diestimasi dalam jendela *Equation Estimation*. Ada beberapa cara untuk melakukannya (disini ditunjukkan 2 cara).

Cara Pertama, bisa dengan cara klik **Quick** => **Equation Estimation**, maka akan muncul tampilan sebagai berikut:

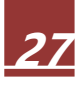

| Views                                 |                                                                                                    | Equation Estimation                                                                                                    | × |
|---------------------------------------|----------------------------------------------------------------------------------------------------|----------------------------------------------------------------------------------------------------|---|
| File Edit Object View Proc<br>Command | Quick Options Add-ins Window<br>Sample<br>Generate Series                                                                | Specification Options Equation specification Dependent variable followed by list of regressors including ARMA and PDL terms, OR an explicit equation like Y=c(1)+c(2)*X. eks c hrg kurs |   |
| Command Capture                       | Show<br>Graph<br>Empty Group (Edit Series)<br>Series Statistics<br>Group Statistics<br>Estimate Equation<br>Estimate VAR | Estimation settings<br>Method: LS - Least Squares (NLS and ARMA)<br>Sample: 2000 2015                                                                                                   | - |

Lalu akan muncul jendela Equation Estimation yang terdiri dari 2 (dua) bagian, *Specification* dan *Option*. Pada bagian *Specification* ada *Equation specification* dan *Estimation setting*.

Pada *Equation specification* tuliskan semua variabel yang akan dimasukkan ke dalam model dengan spasi sebagai pemisahnya (tertulis : EKS HRG KURS C atau EKS C HRG KURS). Variabel terikat selalu paling kiri, setelah itu variabel bebas dan konstanta/intersep, C. Sedangkan pada *Estimation setting* (pastikan) pilihan Method : LS – Least Squares (LS and ARMA).

| Equation Estimation                                                                                                    | × |
|----------------------------------------------------------------------------------------------------|---|
| Specification Options                                                                                                    |   |
| Equation specification<br>Dependent variable followed by list of regressors including ARMA<br>and PDL terms, OR an explicit equation like Y=c(1)+c(2)*X.<br>eks c hrg kurs |   |
| Estimation settings<br>Method LS - Least Squares (NLS and ARMA)                                                                                                    |   |
| Sample: 2000 2015                                                                                                    |   |
| OK Cancel                                                                                                    |   |

Cara Kedua, membuka seluruh variabel penelitian dengan cara tahan tombol *Ctrl*, lalu klik  $\mathbf{M}^{\mathsf{eks}}$ ,  $\mathbf{M}^{\mathsf{hrg}}$  dan  $\mathbf{M}^{\mathsf{kurs}}$ . Setelah itu klik kanan pada mouse, klik **Open** => **as Equation**.

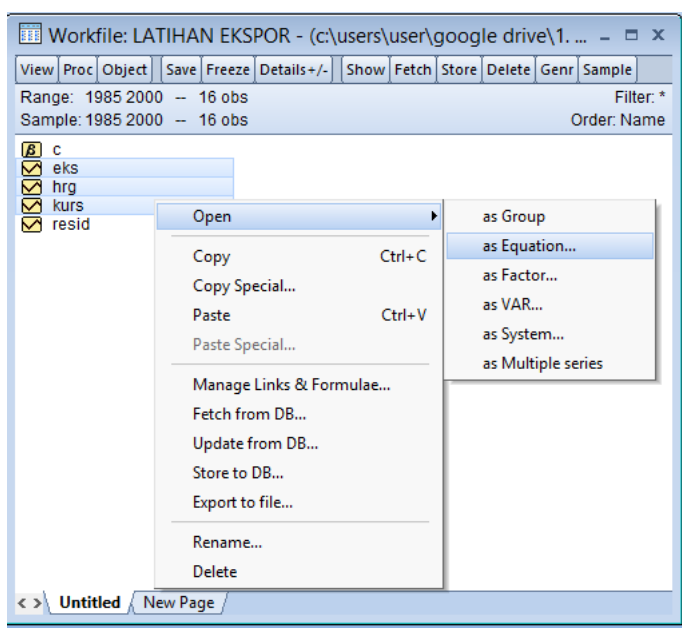

Lalu akan muncul jendela *Equation Estimation* yang sama dengan cara pertama. Seluruh variabel penelitian termasuk konstanta/intersep sudah tertulis.

Setelah tertulis semua variabel pada bagian *Equation specification*, klik sehingga akan menghasilkan output seperti berikut ini :

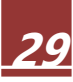

| 🔳 Equation: UNTITLED Workfile: CONTOH EVIEWS::Untitled3\ 📃 💷 🗾                                                                                                    |                                   |                               |                                         |                            |  |  |  |
|----------------------------------------------------------------------------------------------------|-----------------------------------|-------------------------------|-----------------------------------------|----------------------------|--|--|--|
| View Proc Object Print                                                                                                    | Name Freeze                       | Estimate                      | Forecast Stats R                        | esids                      |  |  |  |
| Dependent Variable: EKS<br>Method: Least Squares<br>Date: 08/10/16 Time: 20:00<br>Sample: 2000 2015<br>Included observations: 16                                                                                                    |                                   |                               |                                         |                            |  |  |  |
| Variable                                                                                                    | Coefficient                       | Std. Erro                     | or t-Statistic                          | Prob.                      |  |  |  |
| C<br>HRG<br>KURS                                                                                                    | -4067.496<br>7.815037<br>1001.855 | 4584.45<br>1.81857<br>130.307 | 4 -0.887237<br>5 4.297340<br>3 7.688406 | 0.3911<br>0.0009<br>0.0000 |  |  |  |
| R-squared<br>Adjusted R-squared0.911347<br>0.897709Mean dependent var<br>S.D. dependent var37913.01<br>34949.41S.E. of regression11177.88<br>1.62E+09Akaike info criterion<br>Schwarz criterion21.64862<br>21.79348Sum squared resid<br>Log likelihood<br>F-statistic-170.1890<br>66.81992Hannan-Quinn criter.<br>Durbin-Watson stat21.61663<br>2.161663 |                                   |                               |                                         |                            |  |  |  |

Sampai tahap ini estimasi model regresi linier telah dilakukan.

Sebelum berlanjut ke tahap berikutnya, ada baiknya jendela diberi nama terlebih dahulu agar tersimpan dalam Workfile. Caranya dengan klik pada jendela , lalu muncul kotak *Object Name*. Isikan *Name to identify object* dengan nama yang diinginkan..

| Object Name                      | ×                                                 |
|----------------------------------|---------------------------------------------------|
| Name to identify object          | 24 characters maximum, 16<br>or fewer recommended |
| Display name for labeling tables | and graphs (optional)                             |
| ОК                               | Cancel                                            |

Silahkan ketik nama equation tanpa spasi. Secara default nama diberikan oleh Eviews eq01, dan angka 01 dibelakang eq akan bertambah pada saat terjadi penyimpanan data berbeda berikutnya. Pada contoh ini nama equation adalah persamaan1 (tanpa spasi)

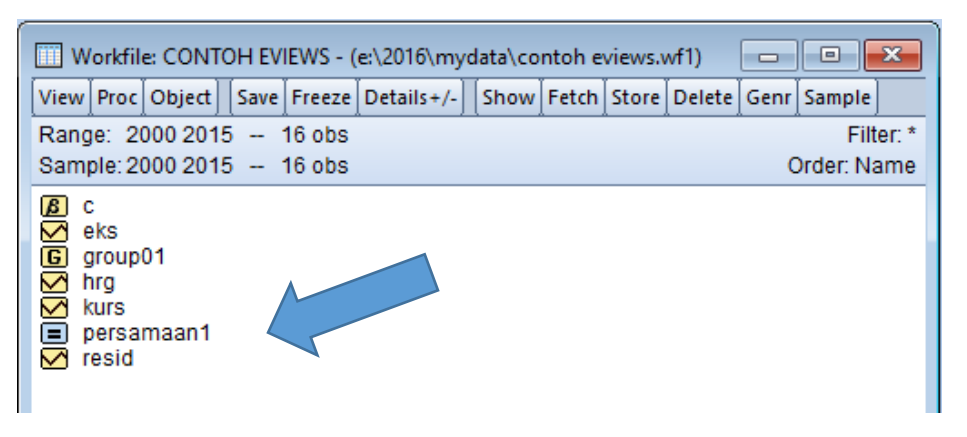

#### 3. Pengujian Asumsi Klasik

Pengujian terhadap asumsi klasik yang akan dilakukan meliputi multikolinieritas, autokorelasi, normalitas, linieritas dan heteroskedastisitas. Pengujian dilakukan dengan cara mengaktifkan/membuka jendela **Equation: PERSAMAAN1**. Setiap pengujian dilakukan satu per satu. Berikut adalah tahapan operasionalisasinya :

#### 1) Multikolinieritas

Uji multikolinieritas menggunakan VIF (Variance Inflation Factors). Caranya, pada jendela **Equation: persamaan1** klik **View** => **Coefficient Diagnostics** => **Variance Inflation Factors**, maka akan muncul tampilan seperti berikut ini :

| Equation: PERSAMAAN1 Workfile: LATIHAN EKSPOR – 🗖 🗙                                  |
|--------------------------------------------------------------------------------------|
| View Proc Object Print Name Freeze Estimate Forecast Stats Resids                    |
| Representations                                                                      |
| Estimation Output                                                                    |
| Actual, Fitted, Residual Prob. F(2, 13) 0.0315<br>Prob. Chi-Square(2) 0.0369         |
| ARMA Structure Prob. Chi-Square(2) 0.0243                                            |
| Gradients and Derivatives                                                            |
| Covariance Matrix                                                                    |
| Coefficient Diagnostics                                                              |
| Residual Diagnostics   Confidence Intervals                                          |
| Stability Diagnostics   Confidence Ellipse                                           |
| Variance Inflation Factors                                                           |
| Coefficient Variance Decomposition                                                   |
| HRG 0.162585 Wald Test- Coefficient Restrictions                                     |
| KURS 186.2648 Omitted Variables Test - Likelihood Ratio                              |
| R-squared 0.412532 Redundant Variables Test - Likelihood Ratio                       |
| Adjusted R-squared 0.322153<br>Factor Breakpoint Test                                |
| S.E. of regression 6082.401<br>Sum squared resid 4.81E+08 Schwarz criterion 20.57641 |
| Log likelihood -160.4524 Hannan-Quinn criter. 20.43897                               |
| F-statistic 4.564439 Durbin-Watson stat 1.577711<br>Prob(E-statistic) 0.031506       |
|                                                                                      |
| Equation: PERSAMAAN1 Workfile: CONTOH EVIEWS::Untitl                                 |
| View Proc Object   Print Name Freeze   Estimate Forecast Stats Resids                |
| Estimation Output                                                                    |
| Actual Fitted Residual                                                               |
| ARMA Structure                                                                       |
| Gradients and Derivatives                                                            |
| Covariance Matrix                                                                    |
| Coefficient Diagnostics Scaled Coefficients                                          |
| Residual Diagnostics   Confidence Intervals                                          |
| Stability Diagnostics   Confidence Ellipse                                           |
| Label Variance Inflation Factors                                                     |
| Coefficient Variance Decomposition                                                   |
| F-statistic 66.81992 Wald Test- Coefficient Restrictions                             |
| Prob(F-statistic) 0.000000 Omitted Variables Test - Likelihood Ratio                 |
| Redundant Variables Test - Likelihood Ratio                                          |
| Factor Breakpoint Test                                                               |

Akan dihasilkan seperti terlihat pada gambar berikut:

| Equation: PERSAMAAN1 Workfile: CONTOH                                                                      |                                  |                                  |                            |  |  |  |  |  |
|----------------------------------------------------------------------------------------------------|----------------------------------|----------------------------------|----------------------------|--|--|--|--|--|
| View Proc Object Prin                                                                                      | nt Name Freeze                   | Estimate F                       | orecast Stats Resi         |  |  |  |  |  |
| Variance Inflation Factors<br>Date: 08/10/16 Time: 20:30<br>Sample: 2000 2015<br>Included observations: 16 |                                  |                                  |                            |  |  |  |  |  |
| Variable                                                                                                   | Coefficient<br>Variance          | Uncentered<br>VIF                | Centered<br>VIF            |  |  |  |  |  |
| C<br>HRG<br>KURS                                                                                           | 21017217<br>3.307217<br>16979.99 | 2.691388<br>2.508549<br>3.007933 | NA<br>1.248358<br>1.248358 |  |  |  |  |  |
|                                                                                                    |                                  |                                  |                            |  |  |  |  |  |

Hasil uji multikolinieritas, dapat dilihat pada tabel kolom **Centered VIF**. Nilai VIF untuk variabel **HRG** dan **KURS** sama-sama 1,248. Karena nilai VIF dari kedua variabel tidak ada yang lebih besar dari 10 atau 5 (banyak buku yang menyaratkan tidak lebih dari 10, tapi ada juga yang menyaratkan tidak lebih dari 5) maka dapat dikatakan tidak terjadi multikolinieritas pada kedua variabel bebas tersebut.

Berdasarkan syarat asumsi klasik regresi linier dengan OLS, maka model regresi linier yang baik adalah yang terbebas dari adanya multikolinieritas. Dengan demikian, model di atas telah terbebas dari adanya multikolinieritas.

#### 2) Autokorelasi

Data yang digunakan untuk mengestimasi model regresi linier merupakan data *time series* maka diperlukan asumsi bebas autokorelasi. Guna memastikan apakah model regresi linier terbebas dari autokorelasi, dapat menggunakan metode Brusch-Godfrey atau LM (*Lagrange Multiplier*) *Test.* Caranya, pada jendela **Equation: PERSAMAAN1** klik View => Residual Diagnostics => Serial Correlation LM Test..., maka akan muncul tampilan seperti berikut ini : (apabila muncul *Lag Specification* langsung klik saja)

| Equation: PERSAMAAN1 Workfile: 0   | CONTOH EVIEWS::Un 📼 💷 💌                               |  |  |  |  |
|------------------------------------|-------------------------------------------------------|--|--|--|--|
| View Proc Object Print Name Freeze | Estimate Forecast Stats Resids                        |  |  |  |  |
| Representations                    | 1                                                     |  |  |  |  |
| Estimation Output                  |                                                       |  |  |  |  |
| Actual, Fitted, Residual           |                                                       |  |  |  |  |
| ARMA Structure                     |                                                       |  |  |  |  |
| Gradients and Derivatives          | Std. Error t-Statistic Prob.                          |  |  |  |  |
| Covariance Matrix                  |                                                       |  |  |  |  |
| Coefficient Diagnostics            | 4584.454 -0.887237 0.3911<br>1.818575 4.297340 0.0009 |  |  |  |  |
| Residual Diagnostics               | Correlogram - Q-statistics                            |  |  |  |  |
| Stability Diagnostics              | Correlogram Squared Residuals                         |  |  |  |  |
| Label                              | Histogram - Normality Test                            |  |  |  |  |
| Sum squareu resiu 1.02⊏≁09         | Serial Correlation LM Test                            |  |  |  |  |
| Log likelihood -170.1890           | Heteroskedasticity Tests                              |  |  |  |  |
| Prob(F-statistic) 0.000000         |                                                       |  |  |  |  |
|                                    |                                                       |  |  |  |  |

Akan ditampilkan hasil seperti berikut:

| Lag Specification         | $\times$ |
|---------------------------|----------|
| Lags to include: 2        |          |
| <u>O</u> K <u>C</u> ancel |          |

Klik Ok pada *Lag Specification Window* Hasilnya sebagai berikut:

| Equation: PERSAMAAN1 Workfile: CONTOH EVIEWS::Untit     View Proc Object Print Name Freeze Estimate Forecast Stats Resids                                                                                     |                                                             |                                                          |                                                             |                                                |  |  |  |  |
|----------------------------------------------------------------------------------------------------|-------------------------------------------------------------|----------------------------------------------------------|-------------------------------------------------------------|------------------------------------------------|--|--|--|--|
| Breusch-Godfrey Seria                                                                                                    | I Correlation LM                                            | Test:                                                    |                                                             |                                                |  |  |  |  |
| F-statistic         1.626916         Prob. F(2,11)         0.2405           Obs*R-squared         3.652444         Prob. Chi-Square(2)         0.1610                                                         |                                                             |                                                          |                                                             |                                                |  |  |  |  |
| Test Equation:<br>Dependent Variable: RESID<br>Method: Least Squares<br>Date: 08/10/16 Time: 20:39<br>Sample: 2000 2015<br>Included observations: 16<br>Presample missing value lagged residuals set to zero. |                                                             |                                                          |                                                             |                                                |  |  |  |  |
| Variable                                                                                                    | Coefficient                                                 | Std. Error                                               | t-Statistic                                                 | Prob.                                          |  |  |  |  |
| C<br>HRG<br>KURS<br>RESID(-1)<br>RESID(-2)                                                                                                    | 1536.315<br>3.617009<br>-335.3532<br>-0.450200<br>-1.052855 | 4486.555<br>2.666802<br>223.7768<br>0.347401<br>0.594193 | 0.342426<br>1.356310<br>-1.498606<br>-1.295910<br>-1.771908 | 0.7385<br>0.2022<br>0.1621<br>0.2215<br>0.1041 |  |  |  |  |

Nilai Prob. F(2,11)  $\neq$  sebesar 0,2405 dapat juga disebut sebagai nilai probabilitas F hitung. Nilai Prob. F hitung lebih besar dari tingkat alpha 0,05 (5%) sehingga, berdasarkan uji hipotesis, H<sub>0</sub> diterima yang artinya tidak terjadi autokorelasi. Sebaliknya, apabila nilai Prob. F hitung lebih kecil dari 0,05 maka dapat disimpulkan terjadi autokorelasi.

Selain menggunakan LM *Test*, dapat juga menggunakan Durbin-Watson. Nilai DurbinWatson sudah tertampil pada jendela **Equation: persamaan1** yang mana nilainya 2,162. Nilai ini biasa disebut dengan DW hitung. Nilai ini akan dibandingkan dengan kriteria penerimaan atau penolakan yang akan dibuat dengan nilai dL dan dU ditentukan berdasarkan jumlah variabel bebas dalam model regresi (k) dan jumlah sampelnya (n). Nilai dL dan dU dapat dilihat pada Tabel DW dengan tingkat signifikansi (*error*) 5% (a = 0,05). Jumlah variabel bebas : k = 2Jumlah sampel : n = 16

|    |       |       |       |       |       | Du    | rbin-Wa | tson Sta | tistic: 🔇 | Per Cent |
|----|-------|-------|-------|-------|-------|-------|---------|----------|-----------|----------|
|    | k     | ·*=1  | 1     | c'=2  | 1     | k'=3  | 1       | c'=4     | 1         | k'=5     |
| n  | dL    | dU    | dL    | dU    | dL    | dU    | dL      | dU       | dL        | dU       |
| 6  | 0.610 | 1.400 |       |       |       |       |         |          |           |          |
| 7  | 0.700 | 1.356 | 0.467 | 1.896 |       |       |         |          |           |          |
| 8  | 0.763 | 1.332 | 0.559 | 1.777 | 0.367 | 2.287 |         |          |           |          |
| 9  | 0.824 | 1.320 | 0.629 | 1.699 | 0.455 | 2.128 | 0.296   | 2.588    |           |          |
| 10 | 0.879 | 1.320 | 0.697 | 1.641 | 0.525 | 2.016 | 0.376   | 2.414    | 0.243     | 2.822    |
| 11 | 0.927 | 1.324 | 0.758 | 1.604 | 0.595 | 1.928 | 0.444   | 2.283    | 0.315     | 2.645    |
| 12 | 0.971 | 1.331 | 0.812 | 1.579 | 0.658 | 1.864 | 0.512   | 2.177    | 0.380     | 2.506    |
| 13 | 1.010 | 1.340 | 0.861 | 1.562 | 0.715 | 1.816 | 0.574   | 2.094    | 0.444     | 2.390    |
| 14 | 1.045 | 1.350 | 0.905 | 1.551 | 0.767 | 1.779 | 0.632   | 2.030    | 0.505     | 2.296    |
| 15 | 1.077 | 1.361 | 0.946 | 1.543 | 0.814 | 1.750 | 0.685   | 1.977    | 0.562     | 2.220    |
| 16 | 1.106 | 1.371 | 0.982 | 1.539 | 0.857 | 1.728 | 0.734   | 1.935    | 0.615     | 2.157    |
| 17 | 1.133 | 1.381 | 1.015 | 1.536 | 0.897 | 1.710 | 0.779   | 1.900    | 0.664     | 2.104    |
| 18 | 1.158 | 1.391 | 1.046 | 1.535 | 0.933 | 1.696 | 0.820   | 1.872    | 0.710     | 2.060    |
| 19 | 1 180 | 1 401 | 1 074 | 1 536 | 0 967 | 1 685 | 0 859   | 1 848    | 0 752     | 2 023    |

Tabel Durbin-Watson menunjukkan bahwa nilai dL = 0,982 dan nilai dU = 1,539 sehingga dapat ditentukan kriteria terjadi atau tidaknya autokorelasi seperti terlihat pada gambar di bawah ini.

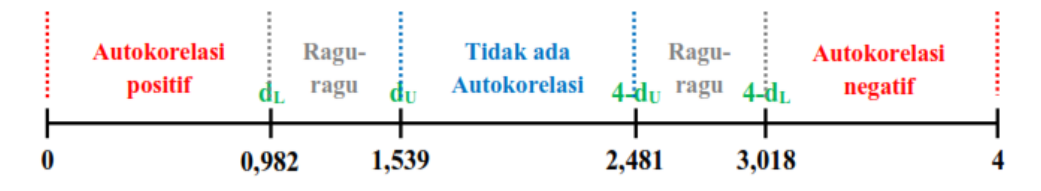

Nilai DW hitung sebesar 2,162 lebih besar dari 1,539 dan lebih kecil dari 2,481 yang artinya berada pada daerah **tidak ada autokorelasi**.

Hasil pengujian autokorelasi dengan menggunakan dua pendekatan memberikan hasil yang sama, sehingga dapat disimpulkan bahwa bahwa dalam model regresi linier yang diajukakan tidak menggandung autokorelasi. Artinya pemenuhan asumsi klasik model regresi linier telah terpenuhi.

#### 3) Normalitas

Uji normalitas yang dimaksud dalam asumsi klasik pendekatan OLS adalah (data) residual yang dibentuk model regresi linier terdistribusi normal, bukan variabel bebas ataupun variabel terikatnya. Pengujian terhadap residual terdistribusi normal atau tidak dapat menggunakan Jarque-Bera *Test*. Caranya, pada jendela **Equation: PERSAMAAN1** klik **View => Residual Diagnostics => Histogram – Normality Test**, maka akan muncul tampilan seperti berikut ini :

| Equation: PERSAMAAN1 Workfile: (                 | CONTOH EVIEWS::Latih                      |
|--------------------------------------------------|-------------------------------------------|
| [View Proc Object] Print Name Freeze             | ] [Estimate   Forecast   Stats   Resids ] |
| Representations                                  |                                           |
| Estimation Output                                |                                           |
| Actual, Fitted, Residual                         |                                           |
| ARMA Structure                                   |                                           |
| Gradients and Derivatives                        | Std. Error t-Statistic Prob.              |
| Covariance Matrix                                | 4584.454 -0.887237 0.3911                 |
| Coefficient Diagnostics                          | 1.818575 4.297340 0.0009                  |
| Residual Diagnostics                             | Correlogram - Q-statistics                |
| Stability Diagnostics                            | Correlogram Squared Residuals             |
| Label                                            | Histogram - Normality Test                |
| Sum squareuresiu 1.02E+09                        | Serial Correlation LM Test                |
| Log likelihood -170.1890<br>E-statistic 66.81992 | Heteroskedasticity Tests                  |
| Prob(F-statistic) 0.000000                       |                                           |
|                                                  |                                           |
|                                                  |                                           |
|                                                  |                                           |
|                                                  |                                           |
|                                                  |                                           |
|                                                  |                                           |

Akan menghasilkan seperti terlihat pada gambar berikut:

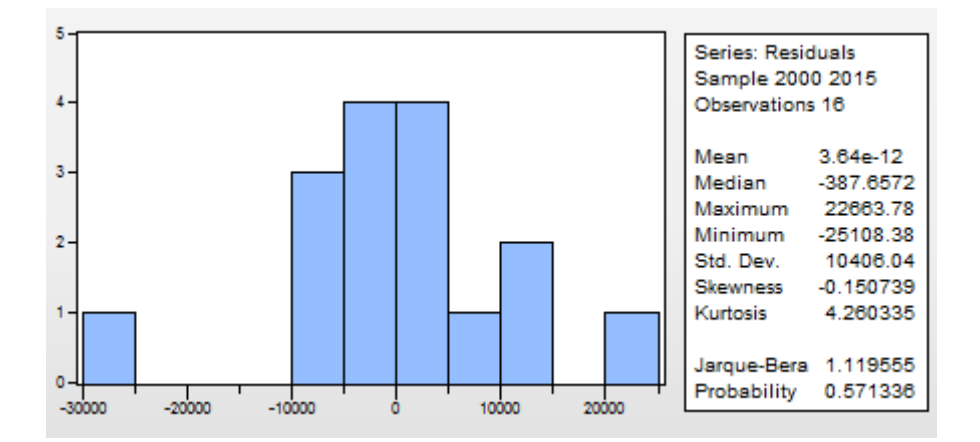

Keputusan terdistribusi normal tidaknya residual secara sederhana dengan membandingkan nilai Probabilitas JB (Jarque-Bera) hitung dengan tingkat alpha 0,05 (5%). Apabila Prob. JB hitung lebih besar dari 0,05 maka dapat disimpulkan bahwa residual terdistribusi normal dan sebaliknya, apabila nilainya lebih kecil maka tidak cukup bukti untuk menyatakan bahwa residual terdistribusi normal. Nilai Prob. JB hitung sebesar 0,5713 > 0,05 sehingga dapat disimpulkan bahwa residual terdistribusi normal yang artinya asumsi klasik tentang kenormalan telah dipenuhi.

#### 4) Linieritas

Linieritas merupakan asumsi awal yang seharusnya ada dalam model regresi linier. Uji linieritas dapat dengan mudah dilakukan pada regresi linier sederhana, yaitu membuat *scatter diagram* dari variabel bebas dan terikatnya. Apabila *scatter diagram* menunjukkan bentuk garis lurus maka dapat dikatakan bahwa asumsi linieritas terpenuhi. Untuk regresi linier berganda, pengujian terhadap linieritas dapat menggunakan Ramsey Reset *Test*.

Caranya, pada jendela **Equation: persamaan1** klik **View** => **Stability Diagnostics** =>**Ramsey RESET Test...**, maka akan muncul tampilan seperti berikut ini : (apabila muncul *RESET Specification* langsung klik saja)

| Equation: PERSAMAAN1 Workfile: C                 | CONTOH EVIEWS::Latih                                 |
|--------------------------------------------------|------------------------------------------------------|
| View Proc Object Print Name Freeze               | Estimate Forecast Stats Resids                       |
| Representations                                  |                                                      |
| Estimation Output                                |                                                      |
| Actual, Fitted, Residual                         |                                                      |
| ARMA Structure                                   |                                                      |
| Gradients and Derivatives                        | Std. Error t-Statistic Prob.                         |
| Covariance Matrix                                | 4584.454 -0.887237 0.3911                            |
| Coefficient Diagnostics                          | 1.818575 4.297340 0.0009<br>120.2072 7.688406 0.0000 |
| Residual Diagnostics                             | 130.3073 7.088406 0.0000                             |
| Stability Diagnostics                            | Chow Breakpoint Test                                 |
| Label                                            | Quandt-Andrews Breakpoint Test                       |
| Sum squareu resiu 1.02E+09                       | Multiple Breakpoint Test                             |
| Log likelihood -1/0.1890<br>E-statistic 66.81992 | Chow Forecast Test                                   |
| Prob(F-statistic) 0.000000                       | Ramsey RESET Test                                    |
|                                                  | Recursive Estimates (OLS only)                       |
|                                                  | Leverage Plots                                       |
|                                                  | Influence Statistics                                 |

Akan ditampilkan hasil seperti terlihat di bawah ini:

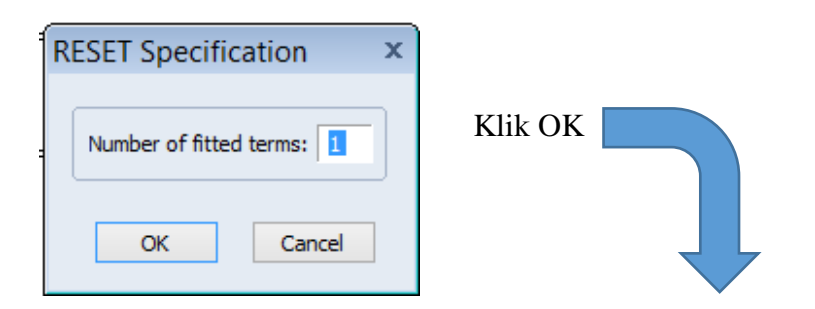

| Equatio                                                                        | n: PERSA                                                                | MAAN                                                 | V1 Wo                 | orkfile: C    | ONTOH EV | /IEWS::Lat | ih 📃   | - [    | × |
|--------------------------------------------------------------------------------|-------------------------------------------------------------------------|------------------------------------------------------|-----------------------|---------------|----------|------------|--------|--------|---|
| View Proc                                                                      | Object                                                                  | Print                                                | Name                  | Freeze        | Estimate | Forecast   | Stats  | Resids |   |
| Ramsey R<br>Equation:<br>Specificati<br>Omitted Va                             | RESET TO<br>PERSAM<br>ion: EKS<br>ariables:                             | est<br>IAAN1<br>C HR<br>Squa                         | G KUR<br>res of f     | S<br>itted va | lues     |            |        |        | ^ |
|                                                                                |                                                                         |                                                      | Va                    | lue           | df       | Proba      | bility |        |   |
| t-statistic                                                                    |                                                                         |                                                      | 0.19                  | 7712          | 12       | 0.84       | 466    |        |   |
| F-statistic                                                                    |                                                                         |                                                      | 0.03                  | 9090          | (1, 12)  | 0.84       | 466    |        |   |
| Likelihood                                                                     | l ratio                                                                 |                                                      | 0.05                  | 2035          | 1        | 0.81       | 196    |        |   |
| E-test sum                                                                     | imarv:                                                                  |                                                      |                       |               |          |            |        |        |   |
| 1-1651 5411                                                                    | initiary.                                                               |                                                      | Sum                   | of Sa         | df       | Mean S     | Guare  | s      |   |
| Test SSR                                                                       |                                                                         |                                                      | 527                   | 3914          | 1        | 5273       | 914    |        |   |
| Restricted                                                                     | SSR                                                                     |                                                      | 1.62                  | E+09          | 13       | 1.256      | -+08   |        |   |
| Unrestricte                                                                    | ed SSR                                                                  |                                                      | 1.62                  | E+09          | 12       | 1.35E      | +08    |        |   |
| LR test su                                                                     | mmary:                                                                  |                                                      |                       |               |          |            |        |        |   |
|                                                                                |                                                                         |                                                      | Va                    | lue           | df       |            |        |        |   |
| Restricted                                                                     | LogL                                                                    |                                                      | -170                  | .1890         | 13       |            |        |        |   |
| Unrestricte                                                                    | ed LogL                                                                 |                                                      | -170                  | .1630         | 12       |            |        |        |   |
| Unrestricte<br>Depender<br>Method: Le<br>Date: 08/1<br>Sample: 2<br>Included o | ed Test E<br>at Variabl<br>east Squ<br>0/16 Til<br>000 201<br>observati | Equatio<br>le: EKS<br>lares<br>me: 22<br>5<br>ons: 1 | on:<br>5<br>2:01<br>6 |               |          |            |        |        | ~ |

Apabila nilai Prob. F hitung lebih besar dari tingkat alpha 0,05 (5%) maka model regresi memenuhi asumsi linieritas dan sebaliknya, apabila nilai Prob. F hitung lebih kecil dari 0,05 maka dapat model tidak memenuhi asumsi linieritas. Nilai Prob. F hitung dapat dilihat pada baris **F-statistic** kolom **Probability**. Pada kasus ini nilainya 0,8466 lebih besar dari 0,05 sehingga dapat disimpulkan bahwa model regresi telah memenuhi asumsi linieritas.

#### 5) Heteroskedastisitas

Heteroskedastisitas terjadi pada saat residual dan nilai prediksi memiliki korelasi atau pola hubungan. Pola hubungan ini tidak hanya sebatas hubungan yang linier, tetapi dalam pola yang berbeda juga dimungkinkan. Oleh karena itu ada beberapa metode uji heteroskedastisitas yang dimiliki oleh EViews, seperti : *Breusch-Pagan-Godfrey, Harvey, Glejser, ARCH, White* dan lain-lain. Idealnya semua metode uji heteroskedastisitas dicoba sehingga kita yakin bahwa tidak terjadi heteroskedastisitas dalam model regresi linier ini.

Pada kesempatan ini hanya Uji Glejser saja yang disimulasikan (yang lain prinsipnya sama). Caranya, pada jendela **Equation: PERSAMAAN1** klik **View => Residual Diagnostics => Heterosketasticity Test**. Pada saat muncul jendela **Heteroskedasticity Test** pilih Glejser, lalu klik **OK**, maka akan muncul tampilan seperti berikut ini :

| Equation: PERSAMAAN1 Workfile: CONTOH EVIEWS::Latih |                                |  |  |  |  |  |  |  |
|-----------------------------------------------------|--------------------------------|--|--|--|--|--|--|--|
| View Proc Object Print Name Freeze                  | Estimate Forecast Stats Resids |  |  |  |  |  |  |  |
| Representations                                     |                                |  |  |  |  |  |  |  |
| Estimation Output                                   |                                |  |  |  |  |  |  |  |
| Actual, Fitted, Residual                            |                                |  |  |  |  |  |  |  |
| ARMA Structure                                      |                                |  |  |  |  |  |  |  |
| Gradients and Derivatives                           | Std. Error t-Statistic Prob.   |  |  |  |  |  |  |  |
| Covariance Matrix                                   | 4594 454 0 997227 0 2011       |  |  |  |  |  |  |  |
| Coefficient Diagnostics                             | 1.818575 4.297340 0.0009       |  |  |  |  |  |  |  |
| Residual Diagnostics                                | Correlogram - Q-statistics     |  |  |  |  |  |  |  |
| Stability Diagnostics                               | Correlogram Squared Residuals  |  |  |  |  |  |  |  |
| Label                                               | Histogram - Normality Test     |  |  |  |  |  |  |  |
| Sum squareu resiu 1.02E+09                          | Serial Correlation LM Test     |  |  |  |  |  |  |  |
| Log likelihood -170.1890<br>F-statistic 66.81992    | Heteroskedasticity Tests       |  |  |  |  |  |  |  |

Akan tampil windows Heteroskedasticity Test seperti berikut ini:

Heteroskedasticity Tests

|                                   | Descendent veriables DECID 42         |
|-----------------------------------|---------------------------------------|
| Breusch-Pagan-Godfrey             | Dependent variable; RESID: 2          |
| Claiser                           | The Breusch-Pagan-Godfrey Test        |
| ARCH                              | regresses the squared residuals on th |
| White                             | original regressors by default.       |
| Custom Test Wizard                |                                       |
| <u>R</u> egressors:<br>c hrg kurs | ~                                     |
| <u>R</u> egressors:<br>c hrg kurs | ~                                     |
| <u>R</u> egressors:<br>c hrg kurs | ^                                     |
| <u>R</u> egressors:<br>c hrg kurs | <u>A</u> dd equation                  |
| <u>R</u> egressors:<br>c hrg kurs | A<br>Add equation<br>regressors       |
| <u>R</u> egressors:<br>c hrg kurs | Add equation regressors               |
| <u>R</u> egressors:<br>c hrg kurs | ▲dd equation<br>regressors            |

Contoh disini akan menggunakan Uji Hetorokedastitas model Glejser. Berikut hasilnya:

 $\times$ 

| Equation: PERSAMAAI                                                                                                    | N1 Workfile: C                                                                    | CONTOH EVIEW                                                                                    | S::Latih                                                     | . • 💌                                                                |  |  |  |
|----------------------------------------------------------------------------------------------------|-----------------------------------------------------------------------------------|-------------------------------------------------------------------------------------------------|--------------------------------------------------------------|----------------------------------------------------------------------|--|--|--|
| View Proc Object Print                                                                                                    | Name Freeze                                                                       | Estimate For                                                                                    | ecast Stats R                                                | esids                                                                |  |  |  |
| Heteroskedasticity Test:                                                                                                    | Breusch-Pag                                                                       | an-Godfrey                                                                                      |                                                              | )                                                                    |  |  |  |
| F-statistic<br>Obs*R-squared<br>Scaled explained SS                                                                                                    | 5.291152<br>7.179827<br>7.726680                                                  | Prob. F(2,13)<br>Prob. Chi-Squ<br>Prob. Chi-Squ                                                 | iare(2)<br>iare(2)                                           | 0.0208<br>0.0276<br>0.0210                                           |  |  |  |
| Test Equation:<br>Dependent Variable: RESID^2<br>Method: Least Squares<br>Date: 08/11/16 Time: 12:51<br>Sample: 2000 2015<br>Included observations: 16 |                                                                                   |                                                                                                 |                                                              |                                                                      |  |  |  |
| Variable                                                                                                    | Coefficient                                                                       | Std. Error                                                                                      | t-Statistic                                                  | Prob.                                                                |  |  |  |
| C<br>HRG<br>KURS                                                                                                    | -35527145<br>-9454.614<br>5390893.                                                | 61925339<br>24564.74<br>1760149.                                                                | -0.573709<br>-0.384886<br>3.062747                           | 0.5760<br>0.7065<br>0.0091                                           |  |  |  |
| R-squared<br>Adjusted R-squared<br>S.E. of regression<br>Sum squared resid<br>Log likelihood<br>F-statistic<br>Prob(F-statistic)                       | 0.448739<br>0.363930<br>1.51E+08<br>2.96E+17<br>-322.3652<br>5.291152<br>0.020836 | Mean depend<br>S.D. depende<br>Akaike info cri<br>Schwarz criter<br>Hannan-Quin<br>Durbin-Watso | lent var<br>nt var<br>terion<br>rion<br>n criter.<br>on stat | 1.02E+08<br>1.89E+08<br>40.67065<br>40.81551<br>40.67807<br>1.746724 |  |  |  |

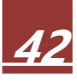

Keputusan terjadi atau tidaknya heteroskedastisitas pada model regresi linier adalah dengan melihat Nilai Prob. F-statistic (F hitung). Apabila nilai Prob. F hitung lebih besar dari tingkat alpha 0,05 (5%) maka H<sub>0</sub> diterima yang artinya tidak terjadi heteroskedastisitas, sedangkan apabila nilai Prob. F hitung lebih kecil dari dari tingkat alpha 0,05 (5%) maka H<sub>0</sub> ditolak yang artinya terjadi heteroskedastisitas.

Nilai Prob. F hitung sebesar 0,0315 lebih kecil dari tingkat alpha 0,05 (5%) sehingga, berdasarkan uji hipotesis, H<sub>0</sub> ditolak yang artinya terjadi heteroskedastisitas.

Dari kelima uji asumsi klasik ternyata model yang diestimasi tidak memenuhi persyaratan terbebas dari heteroskedastisitas oleh karena itu diperlukan "**penyembuhan**" terhadap model regresi linier yang akan digunakan. Guna memenuhi asumsi terbebas dari heteroskedastisitas salah satu cara yang dapat digunakan adalah melakukan transformasi model dari model linier menjadi log-linier. Berikut bentuk persamaan (model) log-linier:

$$Ln(EKS) = a + \beta_1 Ln(X_1) + \beta_2 Ln(X_2) + \varepsilon$$

Model regresi yang ditawarkan awal (tanpa log didepan variabel) biasa juga disebut dengan model linier, sedangkan persamaan di atas disebut dengan model log-linier. Karena model yang akan diestimasi berubah maka kita mengulang langkah 2) Estimasi model Regresi dan 3) Pengujian Asumsi Klasik.

Cara meng-estimasinya model secara umum sama dengan yang telah dijelaskan di atas, hanya saja pada saat menuliskan persamaan, di depan variabel yang ada *In*-nya dituliskan *log* dan berikan tanda kurung pada variabelnya.

Klik **Quick** => **Equation Estimation**. Pada jendela Equation Estimation bagian *Equation specification* ketik **log(EKS) C log(HRG) log(KURS)** lalu klik, sehingga akan mucul tampilan sebagai berikut:

| Equation Estimation                                                                                                    | ×  | Equation: UNTITLED                                                                                                    | Workfile: CON                                                                     | TOH EVIEWS::La                                                                                  | tihan\ 🗖                                                    |                                                                      |
|----------------------------------------------------------------------------------------------------|----|----------------------------------------------------------------------------------------------------|-----------------------------------------------------------------------------------|-------------------------------------------------------------------------------------------------|-------------------------------------------------------------|----------------------------------------------------------------------|
| Specification Options                                                                                                    |    | View Proc Object Print                                                                                                    | Name Freeze                                                                       | Estimate For                                                                                    | ecast Stats R                                               | esids                                                                |
| Equation specification<br>Dependent variable followed by list of regressors including ARMA<br>and PDL terms, OR an explicit equation like Y=c(1)+c(2)*X. |    | Dependent Variable: LC<br>Method: Least Squares<br>Date: 08/11/16 Time: 1<br>Sample: 2000 2015<br>Included observations:         | DG(EKS)<br>19:58<br>16                                                            |                                                                                                 |                                                             |                                                                      |
|                                                                                                    |    | Variable                                                                                                    | Coefficient                                                                       | Std. Error                                                                                      | t-Statistic                                                 | Prob.                                                                |
|                                                                                                    |    | C<br>LOG(HRG)<br>LOG(KURS)                                                                                                    | 4.766001<br>0.387640<br>0.856986                                                  | 0.633428<br>0.129981<br>0.197379                                                                | 7.524138<br>2.982283<br>4.341827                            | 0.0000<br>0.0106<br>0.0008                                           |
| Estimation settings<br>Method: LS - Least Squares (NLS and ARMA)<br>Sample: 2000 2015                                                                    | _  | R-squared<br>Adjusted R-squared<br>S.E. of regression<br>Sum squared resid<br>Log likelihood<br>F-statistic<br>Prob(F-statistic) | 0.881384<br>0.863136<br>0.400879<br>2.089149<br>-6.416363<br>48.29880<br>0.000001 | Mean depend<br>S.D. depende<br>Akaike info cri<br>Schwarz critei<br>Hannan-Quin<br>Durbin-Watso | lent var<br>nt var<br>terion<br>rion<br>n criter.<br>n stat | 10.07000<br>1.083597<br>1.177045<br>1.321906<br>1.184463<br>1.670846 |
| OK Cano                                                                                                    | el |                                                                                                    |                                                                                   |                                                                                                 |                                                             |                                                                      |

Seteleh model diestimasi, beri nama dengan Persamaan2. Sampai tahap ini model telah selesai diestimasi dan tahap selanjutnya pengujian asumsi klasik.

Pengujian terhadap asumsi klasik yang dilakukan pada persamaan2 sama seperti pada persamaan1, yaitu: multikolinieritas, autokorelasi, normalitas, linieritas dan heteroskedastisitas. Pengujian dilakukan dengan cara mengaktifkan/membuka jendela **Equation: persamaan2**. Adapun hasil dari masing-masing pengujian adalah sebagai berikut:

#### 1) Multikolinieritas

| Equation: UNTITLED Workfile: CONTOH EVIEWS:                                                                |                                                              |                               |                     |                        |        |  |  |  |  |
|----------------------------------------------------------------------------------------------------|--------------------------------------------------------------|-------------------------------|---------------------|------------------------|--------|--|--|--|--|
| View Proc Object Print                                                                                     | Name Freeze                                                  | Estimate                      | Forecast            | Stats                  | Resids |  |  |  |  |
| Variance Inflation Factors<br>Date: 08/11/16 Time: 20:03<br>Sample: 2000 2015<br>Included observations: 16 |                                                              |                               |                     |                        |        |  |  |  |  |
| Variable                                                                                                   | Coefficient Uncentered Centered<br>Variable Variance VIF VIF |                               |                     |                        |        |  |  |  |  |
| C<br>LOG(HRG)<br>LOG(KURS)                                                                                 | 0.401231<br>0.016895<br>0.038959                             | 39.9474<br>82.7192<br>38.3368 | 1<br>4 2.0<br>6 2.0 | NA<br>181316<br>181316 | _      |  |  |  |  |
|                                                                                                    |                                                              |                               |                     |                        |        |  |  |  |  |

Nilai VIF dari kedua variabel hanya 2,08 maka dapat dikatakan tidak terjadi multikolinieritas pada kedua variabel bebas tersebut.

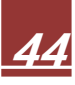

#### 2) Autokorelasi

| Equation: UNTITLED Workfile: CONTOH EVIEWS::Latihan\                                                                                                    |                                             |                     |        |  |  |  |
|----------------------------------------------------------------------------------------------------|---------------------------------------------|---------------------|--------|--|--|--|
|                                                                                                    |                                             |                     |        |  |  |  |
| Breusch-Godfrey Serial Correlation LM Test:                                                                                                    |                                             |                     |        |  |  |  |
| F-statistic                                                                                                    | 0.869639                                    | Prob. F(2,11)       | 0.4460 |  |  |  |
| Obs*R-squared                                                                                                    | 2.184460                                    | Prob. Chi-Square(2) | 0.3355 |  |  |  |
| Test Equation:<br>Dependent Variable: R<br>Method: Least Squares<br>Date: 08/11/16 Time:<br>Sample: 2000 2015<br>Included observations:<br>Presample missing va | ESID<br>;<br>20:07<br>16<br>lue lagged resi | duals set to zero.  | ~      |  |  |  |

Nilai Prob. F hitung sebesar 0,4460 lebih besar dari tingkat alpha 0,05 sehingga dapat disimpulkan tidak terjadi autokorelasi. Kalaupun harus menggunakan uji Durbin-Watson hasilnya pun sama yaitu tidak terjadi autokorelasi.

#### 3) Normalitas

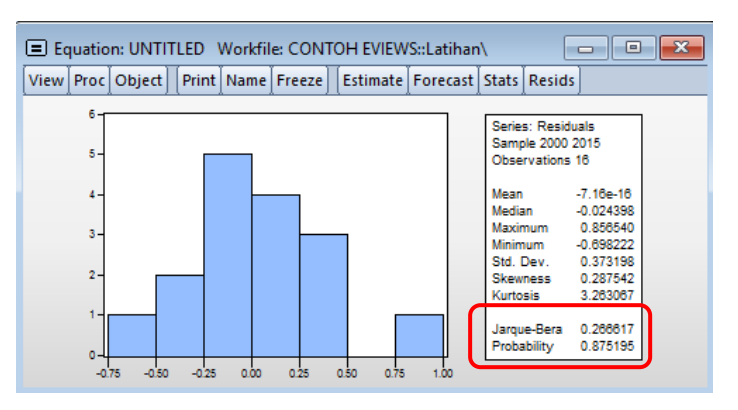

Nilai Probabilitas JB (Jarque-Bera) hitung lebih besar dari 0,05 maka dapat disimpulkan bahwa residual terdistribusi normal.

#### 4) Linieritas

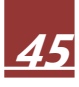

| Equation: UNTITLED Workfile: CONTOH EVIEWS::Latihan                                           |                                 |                |                |        |   |  |
|-----------------------------------------------------------------------------------------------|---------------------------------|----------------|----------------|--------|---|--|
| View Proc Object Print                                                                        | Name Freeze                     | Estimate       | Forecast Stats | Resids |   |  |
| Ramsey RESET Test<br>Equation: UNTITLED<br>Specification: LOG(EKS)<br>Omitted Variables: Squa | C LOG(HRG)<br>res of fitted val | LOG(KUR<br>ues | S)             |        | ^ |  |
|                                                                                               | Value                           | df             | Probability    |        |   |  |
| t-statistic                                                                                   | 0.675260                        | 12             | 0.5123         | -      |   |  |
| F-statistic                                                                                   | 0.455976                        | (1, 12)        | 0.5123         |        |   |  |
| Likelihood ratio                                                                              | 0.596702                        | 1              | 0.4398         |        |   |  |
| F-test summary:                                                                               |                                 |                |                |        |   |  |
|                                                                                               | Sum of Sq.                      | df             | Mean Square    | es     |   |  |
| Test SSR                                                                                      | 0.076478                        | 1              | 0.076478       | -      |   |  |
| Restricted SSR                                                                                | 2.089149                        | 13             | 0.160704       |        |   |  |
| Unrestricted SSR                                                                              | 2.012672                        | 12             | 0.167723       |        |   |  |
| LR test summary:                                                                              |                                 |                |                |        |   |  |
|                                                                                               | Value                           | df             |                |        |   |  |
| Restricted LogL                                                                               | -6.416363                       | 13             |                |        |   |  |
| Unrestricted LogL                                                                             | -6.118012                       | 12             |                |        |   |  |
|                                                                                               |                                 |                |                |        | ~ |  |

Nilai Prob. F hitung 0,8466 lebih besar dari 0,05 sehingga dapat disimpulkan bahwa model regresi telah memenuhi asumsi linieritas.

#### 5) Heterokedastisitas

Uji Heteroskedastisitas menggunakan beberapa uji dengan hasil sebagai berikut: Breusch-Pagan-Godfrey

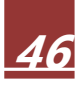

| Equation: UNTITLED                                                                                                    | Workfile: CON                                                                                                    |                                  | atihan\                           |                            |          |
|----------------------------------------------------------------------------------------------------|----------------------------------------------------------------------------------------------------|----------------------------------|-----------------------------------|----------------------------|----------|
| Heteroskedasticity Test                                                                                                    | Breusch-Pag                                                                                                    | an-Godfrey                       |                                   | esias                      | <u>^</u> |
| F-statistic<br>Obs*R-squared<br>Scaled explained SS                                                                                        | 3.149253         Prob. F(2,13)           5.221964         Prob. Chi-Square(2)           3.900749         Prob. Chi-Square(2) |                                  |                                   | 0.0767<br>0.0735<br>0.1422 |          |
| Test Equation:<br>Dependent Variable: RE<br>Method: Least Squares<br>Date: 08/11/16 Time: 2<br>Sample: 2000 2015<br>Included observations: | SID^2<br>0:16<br>16                                                                                                    |                                  |                                   |                            |          |
| Variable                                                                                                    | Coefficient                                                                                                    | Std. Error                       | t-Statistic                       | Prob.                      |          |
| C<br>LOG(HRG)<br>LOG(KURS)                                                                                                    | 0.800184<br>-0.131965<br>0.079835                                                                                            | 0.282606<br>0.057991<br>0.088061 | 2.831452<br>-2.275592<br>0.906589 | 0.0142<br>0.0404<br>0.3811 |          |
| R-squared                                                                                                    | 0.326373                                                                                                    | Mean dependent var               |                                   | 0.130572                   | ~        |

Pada tahap ini boleh digunakan lebih dari satu seperti : Glejser, White, ARCH, Harvey.

Nilai Prob. dari F hitung dan Chi-Square hitung lebih besar dari tingkat alpha 0,05 maka dapat disimpulkan tidak terjadi heteroskedastisitas pada model persamaan2.

Semua uji asumsi klasik pada Persamaan2 (model log-linier) telah terpenuhi, sehingga model tersebut lebih layak digunakan untuk menjelaskan pengaruh variable bebas HRG dan KURS terhadap EKS.

#### 6) Uji Kelayakan Model

Diingatkan kembali bahwa model yang akan digunakan adalah sebagai berikut:

 $Ln(EKS) = a + \beta_1 Ln(X_1) + \beta_2 Ln(X_2) + \varepsilon$ 

Hasil estimasi output EViews 8 adalah sebagai berikut :

| Equation: UNTITLE                                                                                                    | D Workfile: CON                                                                   | TOH EVIEW                                                                                                    | S::Latihar                 | iλ                                           |                                                    |                         | × |
|----------------------------------------------------------------------------------------------------|-----------------------------------------------------------------------------------|----------------------------------------------------------------------------------------------------|----------------------------|----------------------------------------------|----------------------------------------------------|-------------------------|---|
| View Proc Object P                                                                                                    | rint Name Freeze                                                                  | Estimate                                                                                                    | Forecast                   | Stats                                        | Resids                                             |                         |   |
| Dependent Variable:<br>Method: Least Squar<br>Date: 08/11/16 Time<br>Sample: 2000 2015<br>Included observation                   | LOG(EKS)<br>es<br>5: 19:58<br>s: 16                                               |                                                                                                    |                            |                                              |                                                    |                         |   |
| Variable                                                                                                    | Coefficient                                                                       | Std. Err                                                                                                    | or t-S                     | Statisti                                     | ic F                                               | Prob.                   |   |
| C<br>LOG(HRG)<br>LOG(KURS)                                                                                                    | 4.766001<br>0.387640<br>0.856986                                                  | 0.63342<br>0.12998<br>0.19737                                                                                                    | 28 7.9<br>31 2.9<br>79 4.3 | 52413<br>98228<br>34182                      | 8 0<br>3 0<br>7 0                                  | .0000<br>.0106<br>.0008 |   |
| R-squared<br>Adjusted R-squared<br>S.E. of regression<br>Sum squared resid<br>Log likelihood<br>F-statistic<br>Prob(F-statistic) | 0.881384<br>0.863136<br>0.400879<br>2.089149<br>-6.416363<br>48.29880<br>0.000001 | Mean dependent var<br>S.D. dependent var<br>Akaike info criterion<br>Schwarz criterion<br>Hannan-Quinn criter.<br>Durbin-Watson stat |                            | 10.0<br>1.08<br>1.17<br>1.32<br>1.18<br>1.67 | 07000<br>33597<br>77045<br>21906<br>34463<br>70846 |                         |   |
|                                                                                                    |                                                                                   |                                                                                                    |                            |                                              |                                                    |                         |   |

#### i. Uji F (Kelayakan Model)

Uji keterandalan model atau uji kelayakan model atau yang lebih populer disebut sebagai uji F (uji simultan) merupakan tahapan awal mengidentifikasi model regresi yang diestimasi layak atau tidak. Layak (andal) disini maksudnya adalah model yang diestimasi layak digunakan untuk menjelaskan pengaruh variabel-variabel bebas terhadap variabel terikat. Nama uji ini disebut sebagai uji F, karena mengikuti mengikuti distribusi F yang kriteria pengujiannya seperti **One Way Anova**.

Pengunaan software memudahkan penarikan kesimpulan alam uji ini. Apabila nilai prob. F hitung lebih kecil dari tingkat kesalahan/error (alpha) 0,05 (yang telah ditentukan) maka dapat dikatakan bahwa model regresi yang diestimasi layak, sedangkan apabila nilai prob. F hitung lebih besar dari tingkat

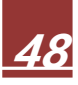

kesalahan 0,05 maka dapat dikatakan bahwa model regresi yang diestimasi tidak layak.

Hasil uji F dapat dilihat pada tabel di atas. Nilai prob. F (Statistic) sebesar 0,000001 lebih kecil dari tingkat signifikansi 0,05 sehingga dapat disimpulkan bahwa model regresi yang diestimasi layak digunakan untuk menjelaskan pengaruh Harga Ekspor Garment (HRG) dan Kurs Yen terhadap Rupiah (KURS) terhadap variabel terikat Ekspor Garment (EKS).

S

#### ii. Uji t (Uji Koefisien Regresi)

Uji t dalam regresi linier berganda dimaksudkan untuk menguji apakah parameter (koefisien regresi dan konstanta) yang diduga untuk mengestimasi persamaan/model regresi linier berganda sudah merupakan parameter yang tepat atau belum. Maksud tepat disini adalah parameter tersebut mampu menjelaskan perilaku variabel bebas dalam mempengaruhi variabel terikatnya. Parameter yang diestimasi dalam regresi linier meliputi intersep (konstanta) dan slope (koefisien dalam persamaan linier). Pada bagian ini, uji t difokuskan pada parameter slope (koefisien regresi) saja. Jadi uji t yang dimaksud adalah uji koefisien regresi.

Hasil uji t dapat dilihat pada tabel di atas. Apabila nilai prob. t hitung (ditunjukkan pada Prob.) lebih kecil dari tingkat kesalahan (alpha) 0,05 (yang telah ditentukan) maka dapat dikatakan bahwa variabel bebas berpengaruh signifikan terhadap variabel terikatnya, sedangkan apabila nilai prob. t hitung lebih besar dari tingkat kesalahan 0,05 maka dapat

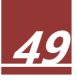

dikatakan bahwa variabel bebas tidak berpengaruh signifikan terhadap variabel terikatnya.

Nilai prob. t hitung dari variabel bebas log(HRG) sebesar 0,0106 yang lebih kecil dari 0,05 sehingga variabel bebas log(HRG) berpengaruh signifikan terhadap variabel terikat log(EKS) pada alpha 5% atau dengan kata lain, Harga Ekspor Garment berpengaruh signifikan terhadap Ekspor Garment pada taraf keyakinan 95%. Sama halnya dengan pengaruh variabel bebas log(KURS) terhadap variabel terikat log(EKS), karena nilai prob. t hitung (0,0008) yang lebih kecil dari 0,05 sehingga dapat dikatakan bahwa variabel bebas log(KURS) berpengaruh signifikan terhadap variabel terikat log(EKS) berpengaruh signifikan terhadap variabel terikat log(EKS) pada alpha 5% atau dengan kata lain, Nilai Kurs Yen terhadap Rupiah berpengaruh signifikan terhadap Ekspor Garment pada taraf keyakinan 95%.

#### iii. Koefisien Determinasi

Koefisien determinasi menjelaskan variasi pengaruh variabelvariabel bebas terhadap variabel terikatnya. Atau dapat pula dikatakan sebagai proporsi pengaruh seluruh variable bebas terhadap variabel terikat. Nilai koefisien determinasi dapat diukur oleh nilai RSquare atau Adjusted R-Square. R-Square digunakan pada saat variabel bebas hanya 1 saja (biasa disebut dengan Regresi Linier Sederhana), sedangkan *Adjusted R-Square* digunakan pada saat variabel bebas lebih dari satu. Dalam menghitung nilai koefisien determinasi penulis lebih senang menggunakan *R-Square* daripada *Adjusted R-Square*, walaupun variabel bebas lebih dari satu.

Nilai *R-Square* pada tabel di atas besarnva 0.8814 menunjukkan bahwa proporsi pengaruh variabel log(HRG) dan log(KURS) terhadap variabel log(EKS) sebesar 88,14%. Artinya, Harga Ekspor Garment dan Nilai Tukar Yen terhadap Rupiah memiliki proporsi pengaruh terhadap Ekspor Garment sebesar 88,14% sedangkan sisanya 11,86% (100% 88,14%) dipengaruhi oleh variabel lain yang tidak ada didalam model regresi.

#### 7) Interpretasi

Setelah estimasi model regresi linier berganda dilakukan dan diuji pemenuhan syaratnya (uji asumsi klasik) serta kelayakan modelnya, maka tahap terakhir adalah menginterpretasikannya. Interpretasi atau penafsiran atau penjelasan atas suatu model yang dihasilkan seharusnya dilakukan setelah semua tahapan (uji asumsi klasik dan kelayakan model) dilakukan. Mengapa demikian? Pertama, karena uji asumsi klasik memastikan bahwa persyaratan minimal sebuah model regresi linier (dengan pendekatan OLS) telah dipenuhi sehingga tidak akan menimbulkan kesalahan dalam pemenuhan asumsi. Apabila uji asumsi klasik belum terpenuhi besar kemungkinan interpretasi model menjadi bias atau kurang tepat. Kedua, uji kelayakan memastikan bahwa model regresi linier yang diestimasi memang layak menjelaskan pengaruh variabel bebas terhadap variabel terikat. Apabila model yang diestimasi tidak atau kurang layak, maka model bisa digunakan untuk menafsirkan tersebut memang tidak (interpretasi) pengaruh variabel bebas terhadap variabel terikat.

Interpretasi yang dilakukan terhadap koefisien regresi meliputi dua hal, tanda dan besaran. Tanda menunjukkan arah hubungan. Tanda dapat bernilai positif atau negatif. Positif menunjukkan pengaruh yang searah antara variabel bebas terhadap variabel terikat, sedangkan negatif menunjukkan pengaruh yang berlawanan arah.

Searah maksudnya adalah, apabila variabel bebas mengalami kenaikan/peningkatan/bertambah maka variabel terikat akan mengalami hal yang sama kenaikan/peningkatan/bertambah. Sedangkan apabila variabel bebas mengalami penurunan/pengurangan maka akan berdampak kepada variabel terikat yang akan mengalami penurunan/pengurangan juga.

Berlawan arah maksudnya apabila variabel bebas mengalami kenaikan/peningkatan/bertambah maka variabel terikat akan mengalami hal yang sebaliknya yaitu penurunan/pengurangan. Sebaliknya, apabila variabel bebas mengalami penurunan/pengurangan maka variabel terikat akan mengalami peningkatan/bertambah.

Besaran menjelaskan nominal slope persamaan regresi. Penjelasan tentang besaran dilakukan pada contoh model yang diestimasi. Perhatikan model (persamaan) regresi log-linier yang telah diestimasi di bawah ini:

$$Ln(EKS) = a + \beta_1 Ln(X_1) + \beta_2 Ln(X_2) + \varepsilon$$

Angka-angka yang tertera pada persamaan diambil dari tabel estimasi output persaman2. Koefisien regresi untuk variabel In(HRG) sebesar 0,3876 dan variabel In(KURS) sebesar 0,8570. Koefisien regresi In(HRG) bernilai positif artinya pada saat pertumbuhan Harga Ekspor Garment ke Jepang (HRG) naik maka persentase Ekspor Garment ke Jepang (EKS) juga akan mengalami kenaikan. Begitu pula pada saat persentase harganya turun maka persentase ekspornya juga turun. Kenaikan Harga Ekspor Garment (ke Jepang) sebesar 1 persen akan meningkatkan pertumbuhan Ekspor Garment (ke Jepang) sebesar 0,3876 persen dan sebaliknya, penuruhan Harga Ekspor Garment (ke Jepang) sebesar 1 persen akan menurunkan persentase Ekspor Garment (ke Jepang) sebesar 0,3876 persen.

Koefisien regresi In(KURS) bernilai positif memiliki arti yang sama dengan koefisien regresi In(HRG). Pada saat Nilai Kurs Yen terhadap Rupiah (KURS) menguat maka jumlah Ekspor Garment ke Jepang (EKS) akan mengalami peningkatan. Begitu pula pada saat Kurs Yen melemah terhadap Rupiah maka jumlah ekspornya juga menurun. Pertumbuhan Nilai Kurs Yen sebesar 1 persen akan meningkatkan persentase Ekspor Garment (ke Jepang) sebesar 0,8570 persen dan sebaliknya, penuruhan Kurs Yen sebesar 1 persen akan menurunkan

Sebagai catatan, tidak semua model regresi linier yang dibentuk dapat diinterpretasikan dari sisi besaran. Hal ini bergantung kepada satuan dari variabel penelitian itu sendiri. Sebagai contoh data penelitian yang menggunakan data primer & kuesioner sebagai alat ukur variabelnya (biasanya menggunakan skala Linkert) tidak dapat diinterpretasikan dari sisi besaran, hanya dari sisi arah saja. Hal ini dikarenakan skala Linkert tidak memiliki satuan, hanya menunjukkan gradasi (perubahan) nilai dari kecil ke besar, tidak suka ke suka, tidak setuju ke setuju, dan lain-lain. Apabila diinterpretasikan (dijelaskan) dari sisi besaran, maka satuan apa yang tepat untuk skala Linkert.

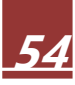

## DAFTAR PUSTAKA

Al Muizzudin F., SE., ME. , Praktikum Asumsi Klasik Regressi OLS, Unbraw, 2014

Muhammad Iqbal, S.Si., M.Si., regresi-linier-berganda-dengan-eviews, 2014

User Guide Eviews 9.

www.wernermurhadi.wordpress.com

www.teorionline.files.wordpress.com